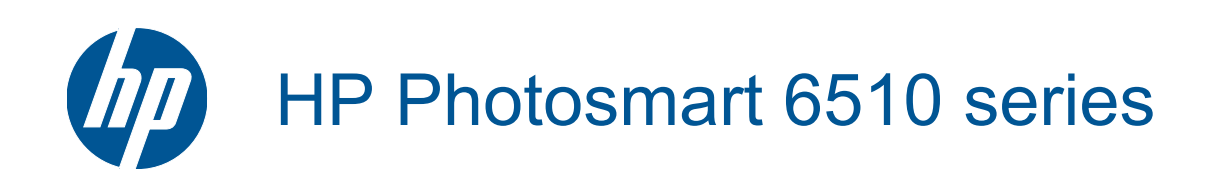

# สารบัญ

| 1 | วิธีใช้ HP Photosmart 6510 series                                                                                                    | 3                                      |
|---|----------------------------------------------------------------------------------------------------|----------------------------------------|
| 2 | <mark>ทำความรู้จักกับ HP Photosmart</mark><br>ชิ้นส่วนต่างๆ ของเครื่องพิมพ์.<br>คุณลักษณะของแผงควบคุม<br>ตัวจัดการ Apps                                                                                                    | 5<br>8<br>9                            |
| 3 | How do I (ควรทำอย่างไร)                                                                                                    | 11                                     |
| 4 | <mark>ความรู้เบื้องต้นเกี่ยวกับกระดาษ</mark><br>การวางวัสดุพิมพ์                                                                                                    | 13                                     |
| 5 | <b>การพิมพ์</b><br>การพิมพ์ภาพถ่ายจากการ์ดหน่วยความจำ<br>การพิมพ์จากที่ใดก็ได้<br>เคล็ดลับเพื่อความสำเร็จในการพิมพ์                                                                                                    | 17<br>18<br>18                         |
| 6 | <mark>ทำสำเนาและสแกน</mark><br>การสแกนไปยังคอมพิวเตอร์<br>การทำสำเนาเอกสารข้อความหรือแบบผสม<br>เคล็ดลับความสำเร็จในการทำสำเนาและสแกน                                                                                                    | 21<br>22<br>24                         |
| 7 | <b>การทำงานกับตลับหมึกพิมพ์</b><br>การตรวจสอบระดับหมึกพิมพ์โดยประมาณ<br>การทำความสะอาดหัวพิมพ์โดยอัตโนมัติ<br>การทำความสะอาดรอยเปือนหมึก<br>การเปลี่ยนตลับหมึกพิมพ์<br>การปรับตำแหน่งเครื่องพิมพ์<br>การสั่งซื้อผลิตภัณฑ์หมึกพิมพ์<br>ข้อมูลการรับประกันตลับหมึก<br>เคล็ดลับเกี่ยวกับการใช้หมึกพิมพ์                         | 27<br>28<br>28<br>30<br>31<br>31<br>32 |
| 8 | การเชื่อมต่อ<br>การเพิ่ม HP Photosmart เข้าในเครือข่าย<br>การเปลี่ยนจากการเชื่อมต่อแบบ USB เป็นเครือข่ายไร้สาย<br>การเชื่อมต่อเครื่องพิมพ์ใหม่<br>การเปลี่ยนการตั้งค่าเครือข่าย<br>เคล็ดลับสำหรับการตั้งค่าและใช้เครื่องพิมพ์บนเครือข่าย<br>เครื่องมือจัดการเครื่องพิมพ์ขั้นสูง (สำหรับเครื่องพิมพ์ที่เชื่อมต่อกับเครือข่าย) | 33<br>35<br>36<br>36<br>36<br>37       |
| 9 | <b>การแก้ไขปัญหา</b><br>การรับคำแนะนำเพิ่มเติม<br>การแก้ไขปัญหาการพิมพ์<br>การแก้ไขปัญหาการทำสำเนาและการสแกน<br>การแก้ไขปัญหาเครือข่าย                                                                                                    | 39<br>39<br>39<br>40                   |

| ฝ่ายสนับสนุนของ HP                           | 41 |
|----------------------------------------------|----|
| 10 ข้อมูลทางเทคนิค                           |    |
| หมายเหต                                      | 45 |
| ข้อมลชิปข่องตลับหมึก                         |    |
| ลักษ <sup>ุ</sup> ณะเฉพาะ                    |    |
| โปรแกรมควบคมผลิตภัณฑ์เพื่ออนรักษ์สิ่งแวดล้อม | 47 |
| การตั้งค่าโหมดประหยัดพลังงาน่                |    |
| การตั้งค่าการปิดเครื่องอัตโนมัติ             | 51 |
| ประกาศข้อบังคับ                              |    |
| คำประกาศข้อบังคับระบบไร้สาย                  |    |
| ดัชนี                                        |    |
|                                              |    |

# 1 วิธีใช้ HP Photosmart 6510 series

สำหรับข้อมูลเพิ่มเติมเกี่ยวกับ HP Photosmart ดูที่

- ทำความรู้จักกับ HP Photosmart ในหน้า 5
- How do I (ควรทำอย่างไร) ในหน้า 11
- การพิมพ์ ในหน้า 17
- ทำสำเนาและสแกน ในหน้า 21
- การทำงานกับตลับหมึกพิมพ์ ในหน้า 27
- การเชื่อมต่อ ในหน้า 33
- การแก้ไขปัญหา ในหน้า 39
- ข้อมูลทางเทคนิค ในหน้า 45

บท 1

# 2 ทำความรู้จักกับ HP Photosmart

- ชิ้นส่วนต่างๆ ของเครื่องพิมพ์
- คุณลักษณะของแผงควบคุม
- <u>ตัวจัดการ Apps</u>

## ชิ้นส่วนต่างๆ ของเครื่องพิมพ์

• ภาพด้านหน้าของ HP Photosmart

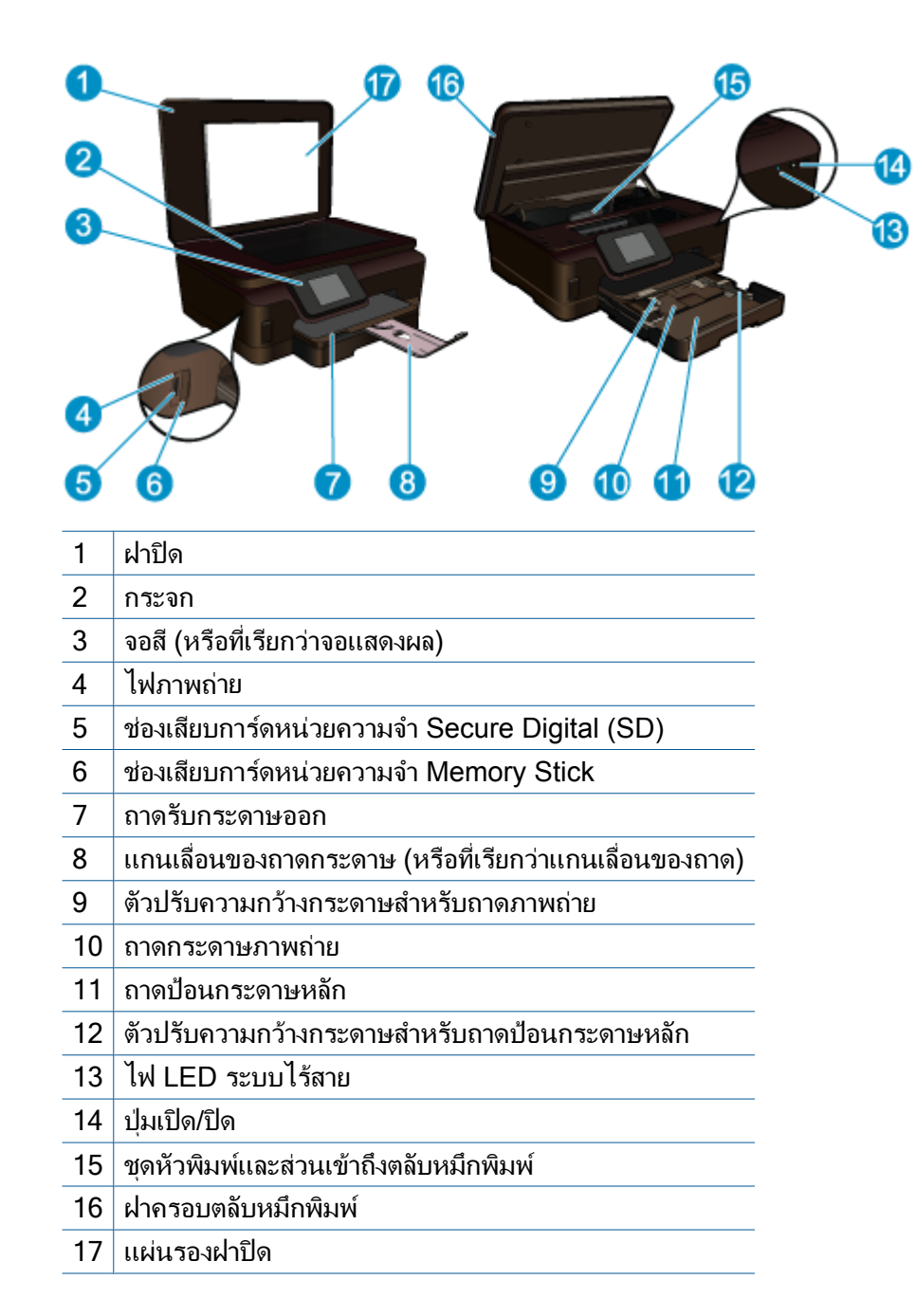

มุมมองด้านบนและด้านหลังของ HP Photosmart

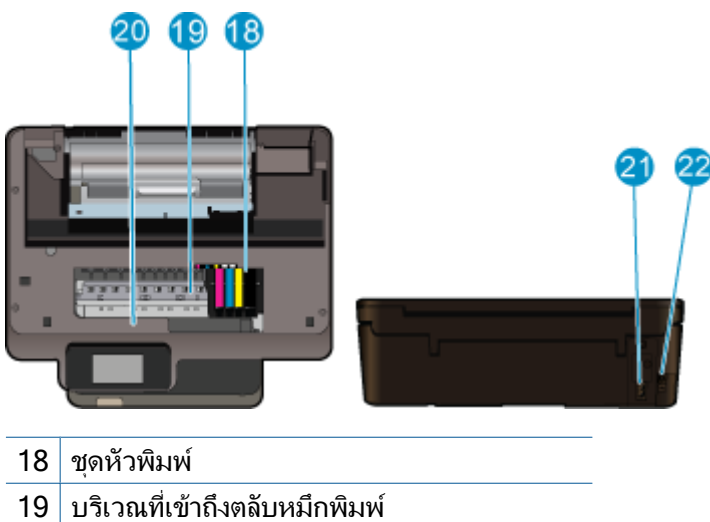

- 20 ตำแหน่งของหมายเลขรุ่น
- ขั้วต่อสายไฟ (ใช้กับสายไฟที่ HP ให้มาเท่านั้น) 21
- 22 พอร์ต USB ด้านหลัง

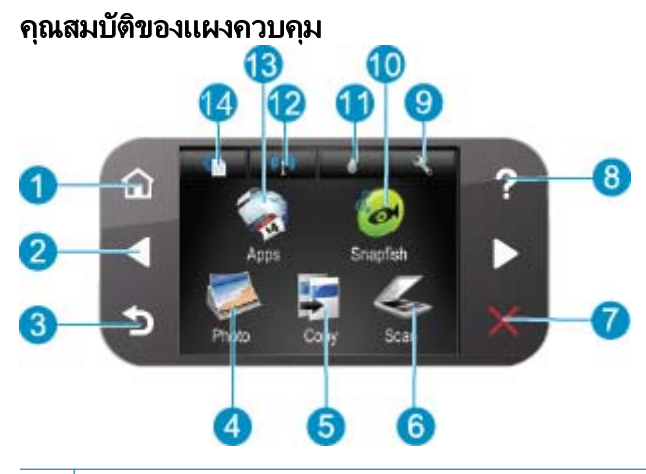

| 1  | <b>หน้าหลัก</b> : กลับไปที่หน้าจอ หน้าหลัก (หน้าจอเริ่มต้นเมื่อเปิดเครื่อง)                                                                                                    |
|----|----------------------------------------------------------------------------------------------------|
| 2  | <b>ปุ่มทิศทาง</b> : ให้คุณค้นหาผ่านภาพถ่ายและตัวเลือกเมนู แตะปุ่มลูกศรขวาเพื่อเข้าถึงหน้าจอ หน้าหลัก รอง                                                                                                    |
| 3  | <b>ย้อนกลับ</b> : กลับไปที่หน้าจอก่อนหน้าบนจอแสดงผล                                                                                                    |
| 4  | Photo (ภาพถ่าย): เปิดเมนู Photo (ภาพถ่าย)                                                                                                    |
| 5  | Copy (การทำสำเนา): เปิดเมนู Copy (การทำสำเนา) ที่คุณสามารถเลือกชนิดสำเนา หรือเปลี่ยนการตั้งค่า<br>การทำสำเนา                                                                                                    |
| 6  | Scan (สแกน): เปิดเมนู Scan To (สแกนไปยัง) ที่คุณสามารถเลือกปลายทางสำหรับการสแกนของคุณ<br>ได้                                                                                                    |
| 7  | Cancel (ยกเลิก): หยุดการทำงานปัจจุบัน                                                                                                    |
| 8  | <b>วิธีใช้</b> : เปิดเมนู <b>วิธีใช้</b> บนจอแสดงผลที่คุณสามารถเลือกหัวข้อที่ต้องการศึกษาเพิ่มเติม จากหน้าจอ หน้า<br>หลัก เมื่อแตะ <b>วิธีใช้</b> จะแสดงหัวข้อวิธีการใช้ขึ้นมา หัวข้อจะปรากฏบนจอแสดงผลหรือบนหน้าจอ<br>คอมพิวเตอร์ของคุณ ขึ้นอยู่กับหัวข้อที่คุณเลือก เมื่อดูหน้าจออื่นๆ นอกเหนือจากหน้าจอ หน้าหลัก ปุ่ม <b>วิธี</b><br><b>ใช้</b> จะแสดงวิธีใช้ที่สามารถใช้ได้กับหน้าจอปัจจุบัน |
| 9  | <b>Setup (การตั้งค่า)</b> : เปิดเมนู Setup (ตั้งค่า) ซึ่งคุณสามารถเปลี่ยนการตั้งค่าเครื่องและดำเนินการดูแล<br>รักษาได้                                                                                                    |
| 10 | Snapfish: เปิด Snapfish ซึ่งคุณจะสามารถอัพโหลด แก้ไข และแบ่งปันภาพถ่ายของคุณ Snapfish<br>อาจไม่สามารถใช้งานได้ ทั้งนี้ขึ้นอยู่กับประเทศ/ภูมิภาคของคุณ                                                                                                    |
| 11 | <b>หมึกพิมพ์</b> : แสดงระดับหมึกพิมพ์โดยประมาณของตลับหมึกพิมพ์แต่ละตลับ และแสดงสัญลักษณ์เตือนเมื่อ<br>ระดับหมึกพิมพ์ต่ำกว่าระดับหมึกพิมพ์ที่ต่ำที่สุดที่คาดให้มีได้                                                                                                    |
| 12 | <b>ไร้สาย</b> : เปิดเมนูไร้สายที่คุณสามารถเปลี่ยนแปลงการตั้งค่าไร้สาย                                                                                                    |
| 13 | Apps: ตัวจัดการ Apps ช่วยใ枞枞ห้คุณสามารถเ枞ข้าถึงและสั่งพิมพ์ข้อมูลจากเว็บไซต์ เช่น แผนที่<br>คูปอง หน้าเอกสารสี และเกมปริศนาต่างๆ ได้อย่างรวดเร็วและง่ายดาย                                                                                                    |
| 14 | ePrint: เปิดเมนู ePrint ที่คุณสามารถเปิดหรือปิดบริการ แสดงที่อยู่อีเมลของเครื่องพิมพ์ และพิมพ์หน้า<br>ข้อมูล                                                                                                    |

บท <mark>2</mark>

### ตัวจัดการ Apps

้ตัวจัดการ Apps สามารถใช้เพิ่ม Apps ใหม่หรือเอา Apps ออกได้

#### จัดกา<del>ร</del> Apps

- 🔺 เพิ่ม Apps ใหม่
  - a. แตะ Apps บนหน้าจอหลัก
  - b. กดปุ่มทิศทางเพื่อเลื่อนดูตัวเลือกเมนู More (เพิ่มเติม) กด OK (ตกลง) เลือก Apps ที่ต้องการ กด OK (ตกลง) ปฏิบัติตามข้อความ

# 3 How do I (ควรทำอย่างไร)

้หัวข้อนี้ประกอบด้วยลิงค์ไปยังงานทั่วไป เช่น การพิมพ์ภาพถ่าย การสแกน และการทำสำเนา

- ตัวจัดการ Apps ในหน้า 9
- การเปลี่ยนตลับหมึกพิมพ์ ในหน้า 28
- การวางวัสดุพิมพ์ ในหน้า 13

- การสแกนไปยังคอมพิวเตอร์ ในหน้า 21
- การทำสำเนาเอกสารข้อความหรือแบบผสม ในหน้า 22
- ดึงกระดาษที่ติดอยู่ออก ในหน้า 40

# 4 ความรู้เบื้องต้นเกี่ยวกับกระดาษ

<u>การวางวัสดุพิมพ์</u>

### การวางวัสดุพิมพ์

ปฏิบัติอย่างใดอย่างหนึ่งดังต่อไปนี้:

#### โหลดกระดาษ 10 x 15 ซม (4 x 6 นิ้ว)

๑ึงถาดกระดาษ
 ๑ึงถาดรับกระดาษออกและเลื่อนตัวปรับความกว้างกระดาษออก

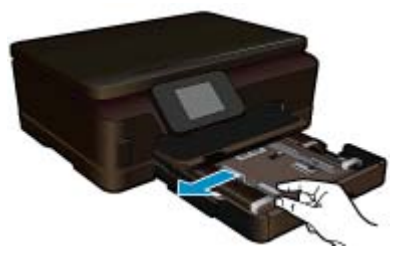

**b**. ใส่กระดาษ

ใส่ปีกกระดาษภาพถ่ายลงในถาดกระดาษภาพถ่ายโดยให้ด้านกว้างของกระดาษเข้าไปใน เครื่องและคว่ำด้านที่จะพิมพ์ลง

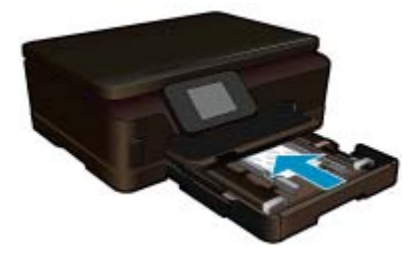

เลื่อนปึกกระดาษเข้าไปจนสุด

- หมายเหตุ หากกระดาษภาพถ่ายที่ใช้มีแถบรอยปรุ ให้ใส่กระดาษโดยให้แถบนั้นอยู่ใกล้ ตัวท่าน
- เลื่อนตัวปรับความกว้างกระดาษเข้ามาจนชิดขอบกระดาษ

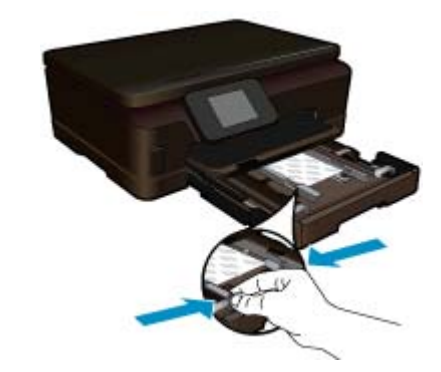

**c**. ปิดถาดกระดาษ

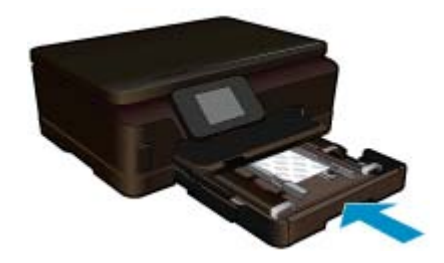

#### ใส่กระดาษ A4 หรือ 8.5 x 11 นิ้ว

**a**. ดึงถาดกระดาษ

ปิดถาดกระดาษภาพถ่าย หากถาดเปิดอยู่ ในถาดกระดาษหลัก ให้เลื่อนตัวปรับความกว้างกระดาษออก ถอดสื่อบันทึกอื่นๆ ที่เสียบไว้ก่อนหน้านี้

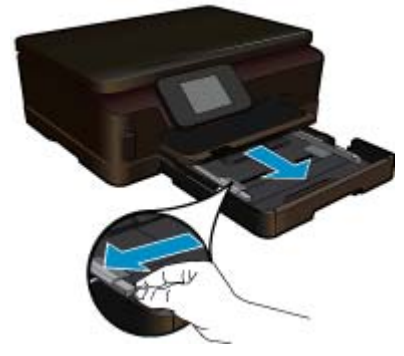

**b**. ใส่กระดาษ

ใส่ปีกกระดาษลงในถาดป้อนกระดาษหลักโดยให้ด้านกว้างของกระดาษเข้าไปในเครื่องและ คว่ำด้านที่จะพิมพ์ลง

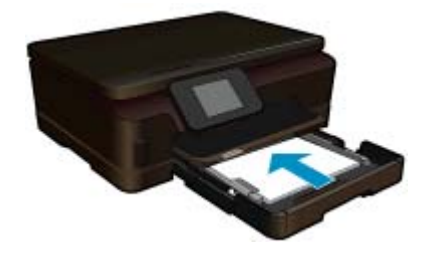

เลื่อนปึกกระดาษเข้าไปจนสุด เลื่อนตัวปรับความกว้างกระดาษเข้ามาจนชิดขอบกระดาษ

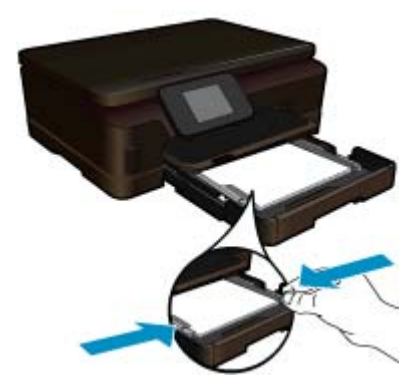

### **c**. ปิดถาดป้อนกระดาษ

ปิดถาดป้อนกระดาษ และดึงแกนรองรับของถาดกระดาษเข้าหาตัวคุณจนสุด พลิกที่จับ กระดาษที่ปลายของแกนรับกระดาษ

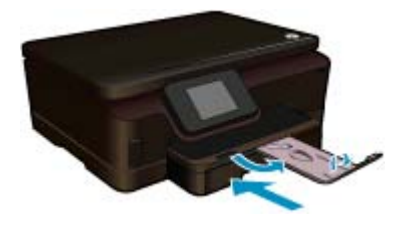

🖹 หมายเหตุ เมื่อคุณใช้กระดาษขนาด legal ให้ดันที่จับกระดาษเข้าไป

#### การใส่ซองจดหมาย

**a**. ดึงถาดกระดาษ

ปิดถาดกระดาษภาพถ่าย หากถาดเปิดอยู่ เลื่อนตัวปรับความกว้างกระดาษออกด้านนอก นำกระดาษทั้งหมดออกจากถาดป้อนกระดาษหลัก

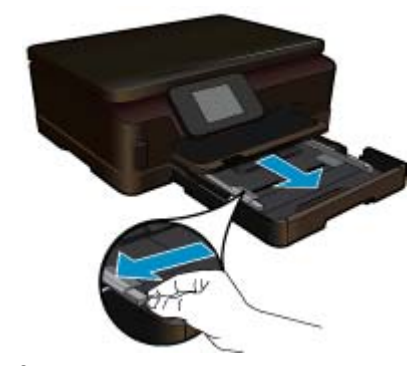

**b**. การใส่ซองจดหมาย

ู้ใส่ซองจดหมายหนึ่งซองหรือมากกว่านั้นลงในถาดป้อนกระดาษ โดยวางให้ชิดด้านขวาสุด ฝาซองอยู่ทางด้านซ้ายและหงายขึ้น

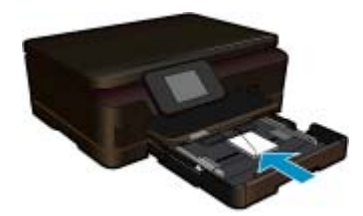

เลื่อนปึกซองจดหมายเข้าไปจนสุด เลื่อนตัวปรับความกว้างกระดาษเข้าไปจนชิดปึกซองจดหมาย

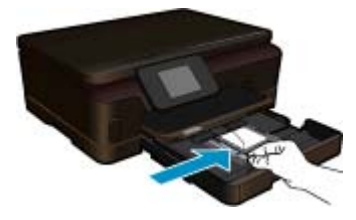

**c**. ปิดถาดป้อนกระดาษ

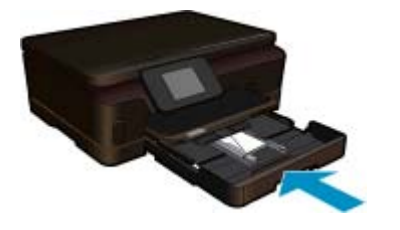

# 5 การพิมพ์

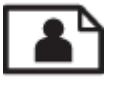

การพิมพ์ภาพถ่ายจากการ์ดหน่วยความจำ ในหน้า 17

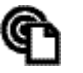

การพิมพ์จากที่ใดก็ได้ ในหน้า 18

#### หัวข้อที่เกี่ยวข้อง

การวางวัสดุพิมพ์ ในหน้า 13
 การพิมพ์จากที่ใดก็ได้ ในหน้า 18
 เคล็ดลับเพื่อความสำเร็จในการพิมพ์ ในหน้า 18

### การพิมพ์ภาพถ่ายจากการ์ดหน่วยความจำ

#### วิธีพิมพ์ภาพถ่ายจากการ์ดหน่วยความจำ

- 1. ใส่กระดาษภาพถ่ายลงในถาดกระดาษ
- 2. ตรวจดูให้แน่ใจว่าแกนเลื่อนของถาดเปิดอยู่
- 3. ใส่การ์ดหน่วยความจำลงในช่องเสียบการ์ด

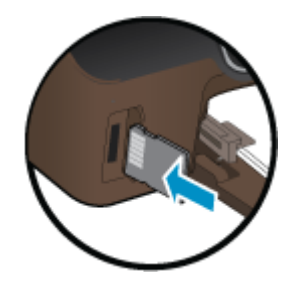

- 4. จากหน้าจอหลัก แตะ ภาพถ่าย เพื่อแสดงเมนู ภาพถ่าย
- 5. ในเมนู Photo (ภาพถ่าย) แตะ View & Print (ดูและพิมพ์) เพื่อแสดงภาพถ่าย
- 6. แตะภาพถ่ายที่คุณต้องการพิมพ์
- 7. แตะปุ่มลูกศรขึ้นหรือลงเพื่อกำหนดจำนวนภาพถ่ายที่จะพิมพ์
- 8. แตะ Edit (แก้ไข) เพื่อเลือกตัวเลือกสำหรับแก้ไขภาพถ่ายที่เลือกไว้ คุณสามารถหมุนภาพถ่าย ตัด ครอบภาพถ่าย หรือเปิดและปิด Photo Fix (แก้ไขภาพ)
- แตะ Preview (หน้าตัวอย่าง) เพื่อแสดงตัวอย่างภาพถ่ายที่เลือก หากคุณต้องการปรับหน้าที่จัดวาง ไว้ ประเภทกระดาษ แก้ไขตาแดง หรือการประทับวันที่ ให้แตะ Settings (การตั้งค่า) แล้วเลือกตัว เลือกที่ต้องการ นอกจากนี้ คุณสามารถบันทึกการตั้งค่าใหม่เป็นค่าเริ่มต้นได้
- 10. แตะ Print (พิมพ์) เพื่อเริ่มพิมพ์

#### หัวข้อที่เกี่ยวข้อง

การวางวัสดุพิมพ์ ในหน้า 13
 เคล็ดลับเพื่อความสำเร็จในการพิมพ์ ในหน้า 18

## การพิมพ์จากที่ใดก็ได้

คุณสมบัติ HP ePrint บนเครื่องพิมพ์ช่วยอำนวยความสะดวกให้คุณสามารถพิมพ์งานจากที่ใดก็ได้ เมื่อ เปิดใช้งาน ePrint จะกำหนดที่อยู่อีเมลสำหรับเครื่องพิมพ์ของคุณ เมื่อต้องการพิมพ์ เพียงส่งอีเมลที่มี เอกสารของคุณไปยังที่อยู่อีเมลดังกล่าว คุณสามารถพิมพ์รูปภาพ เอกสาร Word, PowerPoint และ เอกสาร PDF ซึ่งทำได้ไม่ยาก

หมายเหตุ เอกสารที่พิมพ์ด้วย ePrint อาจแตกต่างจากต้นฉบับ ลักษณะ การจัดรูปแบบ และการจัด ข้อความอาจแตกต่างจากเอกสารต้นฉบับ สำหรับเอกสารที่ต้องพิมพ์ให้มีคุณภาพสูง (เช่น เอกสารทาง กฎหมาย) เราขอแนะนำให้คุณพิมพ์งานจากซอฟต์แวร์แอพพลิเคชันบนคอมพิวเตอร์ของคุณ ซึ่งทำ ให้คุณสามารถควบคุมลักษณะของงานที่พิมพ์ออกมาได้มากขึ้น

#### การพิมพ์เอกสารจากที่ใดก็ได้

- - a. แตะไอคอน Web Service (บริการทางเว็บ) บนหน้าจอหลัก
  - b. แตะที่ Display Email Address (แสดงที่อยู่อีเมล)
  - iคล็ดลับ ในการพิมพ์ที่อยู่อีเมลหรือ url การลงทะเบียน ให้แตะแผ่นพิมพ์ข้อมูลบนเมนู Web Services Settings (การตั้งค่าบริการทางเว็บ)
- 2. เขียนอีเมลและส่ง
  - a. สร้างอีเมลใหม่และพิมพ์ที่อยู่อีเมลของผลิตภัณฑ์ลงในช่อง **To** (ถึง)
  - b. พิมพ์ข้อความลงในส่วนเนื้อหาของอีเมลและแนบเอกสารหรือรูปภาพที่คุณต้องการพิมพ์
  - ส่งอีเมล ผลิตภัณฑ์จะพิมพ์อีเมลของคุณ
    - หมายเหตุ เมื่อต้องการใช้ คุณต้องเชื่อมต่อเครื่องพิมพ์กับเครือข่ายและอินเทอร์เน็ต นอก จากนี้ คุณยังจำเป็นต้องสร้างบัญชี ePrintCenter หากคุณไม่ได้มีอยู่แล้ว อีเมลของคุณจะได้ รับการพิมพ์ทันทีที่ได้รับ โดยไม่มีการรับประกันเวลาที่จะได้รับอีเม ลหรือการได้รับอีเมลเช่นเดียวกับอีเมลทั่วไป เมื่อคุณลงทะเบียนทางออนไลน์กับ ePrint คุณ สามารถตรวจสอบสถานะงานของคุณได้

### เคล็ดลับเพื่อความสำเร็จในการพิมพ์

ใช้เคล็ดลับต่อไปนี้เพื่อความสำเร็จในการพิมพ์

#### เคล็ดลับสำหรับการพิมพ์จากคอมพิวเตอร์

หากคุณต้องการพิมพ์เอกสาร ภาพถ่าย หรือซองจดหมายจากคอมพิวเตอร์ ให้คลิกที่ลิงก์ต่อไปนี้ ซึ่งจะนำ คุณไปยังคำแนะนำออนไลน์ตามระบบปฏิบัติการที่คุณกำลังใช้งาน

- เรียนรู้วิธีการพิมพ์เอกสารจากคอมพิวเตอร์ <u>คลิกที่นี่เพื่อดูข้อมูลเพิ่มเติมทางออนไลน์</u>
- เรียนรู้วิธีการพิมพ์ภาพถ่ายที่บันทึกไว้ในคอมพิวเตอร์ของคุณ เรียนรู้ข้อมูลเกี่ยวกับความละเอียดใน การพิมพ์และวิธีการเปิดใช้งานความละเอียด dpi สูงสุด <u>คลิกที่นี่เพื่อดข้อมูลเพิ่มเติมทางออนไลน์</u>
- เรียนรู้วิธีการพิมพ์ของจดหมายจากคอมพิวเตอร์ <u>คลิกที่นี่เพื่อดูข้อมูลเพิ่มเติมทางออนไลน์</u>

#### เคล็ดลับเกี่ยวกับหมึกพิมพ์และกระดาษ

- ใช้ตลับหมึกพิมพ์ HP ของแท้ ตลับหมึกพิมพ์ HP ของแท้ได้รับการออกแบบและทดสอบมาเพื่อใช้ สำหรับเครื่องพิมพ์ของ HP ซึ่งทำให้คุณพิมพ์งานคุณภาพเยี่ยมได้อย่างต่อเนื่อง
- ควรตรวจสอบให้แน่ใจว่าตลับหมึกพิมพ์มีหมึกพิมพ์เพียงพอ หากต้องการดูระดับหมึกพิมพ์โดย ประมาณ ให้แตะไอคอน Ink (หมึกพิมพ์) จากหน้าจอหลัก
- หากต้องการเรียนรู้เคล็ดลับเพิ่มเติมเกี่ยวกับการใช้งานตลับหมึกพิมพ์ โปรดดู เคล็ดลับเกี่ยวกับการ ใช้หมึกพิมพ์ ในหน้า 32 สำหรับข้อมูลเพิ่มเติม
- ใส่ปีกกระดาษ ไม่ใช่แค่หนึ่งแผ่น ใช้กระดาษที่เรียบและสะอาดซึ่งมีขนาดเท่ากัน ตรวจสอบให้แน่ใจ ว่าใส่กระดาษประเภทเดียวกันเท่านั้นในคราวเดียวกัน
- เลื่อนตัวปรับความกว้างกระดาษในถาดป้อนกระดาษให้พอดีกับกระดาษทุกชนิด ตรวจดูว่าตัวปรับ ความกว้างกระดาษไม่ทำให้กระดาษในถาดกระดาษโค้งงอ
- กำหนดคุณภาพการพิมพ์และขนาดกระดาษให้ตรงกับประเภทและขนาดของกระดาษที่ใส่ไว้ในถาด กระดาษ
- สำหรับการนำกระดาษที่ติดอยู่ออก โปรดดู ดึงกระดาษที่ติดอยู่ออก ในหน้า 40 สำหรับข้อมูลเพิ่ม เติม

#### เคล็ดลับสำหรับการพิมพ์แอพพลิเคชันและการใช้ ePrint

- เรียนรู้วิธีแบ่งปันภาพถ่ายของคุณทางออนไลน์และสั่งพิมพ์ <u>คลิกที่นี่เพื่อดูข้อมูลเพิ่มเติมทางออนไลน์</u>
- เรียนรู้เกี่ยวกับแอพพลิเคชันสำหรับการพิมพ์สูตรอาหาร คูปอง และเนื้อหาอื่นๆ จากเว็บไซต์ที่สะดวก และง่ายดาย <u>คลิกที่นี่เพื่อดูข้อมูลเพิ่มเติมทางออนไลน์</u>
- เรียนรู้วิธีพิมพ์จากที่ใดก็ได้โดยส่งอีเมลและสิ่งที่แนบไปยังเครื่องพิมพ์ของคุณ <u>คลิกที่นี่เพื่อดูข้อมูล</u> <u>เพิ่มเติมทางออนไลน์</u>
- หากคุณเปิดใช้งาน Auto Power-Off (ปิดเครื่องอัตโนมัติ) คุณควรปิดใช้งาน Auto Power-Off (ปิดเครื่องอัตโนมัติ) เพื่อใช้ ePrint อ่านรายละเอียดเพิ่มเติมได้ที่ การตั้งค่าการปิดเครื่อง อัตโนมัติ ในหน้า 51

# 6 ทำสำเนาและสแกน

- <u>การสแกนไปยังคอมพิวเตอร์</u>
- <u>การทำสำเนาเอกสารข้อความหรือแบบผสม</u>
- <u>เคล็ดลับความสำเร็จในการทำสำเนาและสแกน</u>

## การสแกนไปยังคอมพิวเตอร์

#### วิธีการสแกนไปยังคอมพิวเตอร์

- 1. วางต้นฉบับ
  - **a**. เปิดฝาเครื่องขึ้น

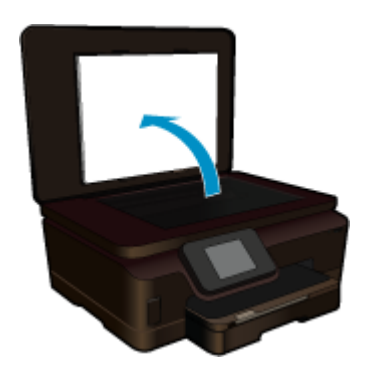

b. วางต้นฉบับโดยให้ด้านที่จะพิมพ์คว่ำลงบนมุมขวาของกระจก

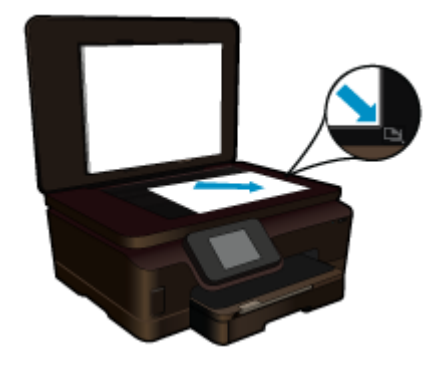

- **c**. ปิดฝา
- 2. เริ่มสแกน
  - a. แตะที่ Scan (สแกน) บนหน้าจอ หน้าหลัก เมนู Scan To (สแกนไปยัง) จะปรากฏขึ้น
  - b. แตะ Computer (คอมพิวเตอร์) ถ้าผลิตภัณฑ์เชื่อมต่อกับเครือข่าย จะปรากฏรายการคอมพิวเตอร์ที่ใช้ได้ เลือกคอมพิวเตอร์ที่คุณ ต้องการถ่ายโอนเพื่อเริ่มต้นสแกน

- 3. แตะที่ช็อตคัตงานที่คุณต้องการใช้
- 4. แตะ Start Scan (เริ่มสแกน)

#### หัวข้อที่เกี่ยวข้อง

• เคล็ดลับความสำเร็จในการทำสำเนาและสแกน ในหน้า 24

### การทำสำเนาเอกสารข้อความหรือแบบผสม

▲ ปฏิบัติอย่างใดอย่างหนึ่งดังต่อไปนี้:

#### เริ่มทำสำเนาขาวดำ

- **a**. ใส่กระดาษ
  - ใส่กระดาษขนาดเต็มแผ่นในถาดป้อนกระดาษหลัก

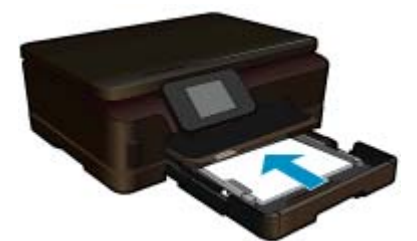

**b**. วางต้นฉบับ เปิดฝาเครื่องขึ้น

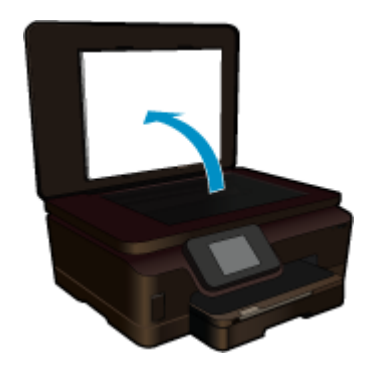

วางต้นฉบับโดยให้ด้านที่จะพิมพ์คว่ำลงบนมุมขวาของกระจก

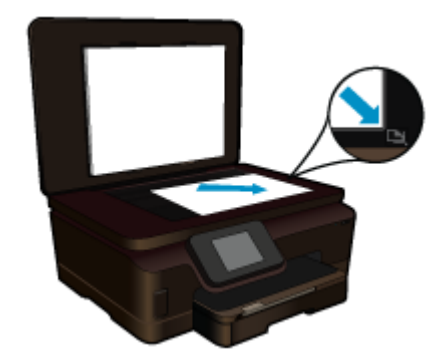

ปิดฝา

**c**. เลือกทำสำเนา

แตะที่ **Copy** (การทำสำเนา) บนหน้าจอ หน้าหลัก เมนู **Copy** (การทำสำเนา) จะปรากฏขึ้น แตะปุ่มลูกศรขึ้นเพื่อเพิ่มจำนวนสำเนา

แตะ Settings (การตั้งค่า)

เมนู **Copy Settings** (การตั้งค่าการทำสำเนา) จะปรากฏขึ้น

หาก<sup>ั</sup>ต้องกา<sup>ั</sup>รเปลี่ยนการตั้งค่าการทำสำเนาเริ่มต้น ให้ระบุข<sup>ึ้</sup>นาดกระดาษ ประเภทกระดาษ คุณภาพ และการตั้งค่าอื่นๆ ที่ต้องการ

**d**. เริ่มทำสำเนา

แตะ Black Copy (การทำสำเนาขาวดำ)

#### ทำสำเนาสี

**a**. ใส่กระดาษ

ใส่กระดาษขนาดเต็มแผ่นในถาดป้อนกระดาษหลัก

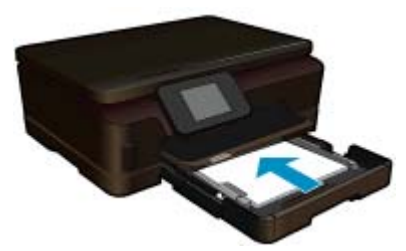

**b**. วางต้นฉบับ เปิดฝาเครื่องขึ้น

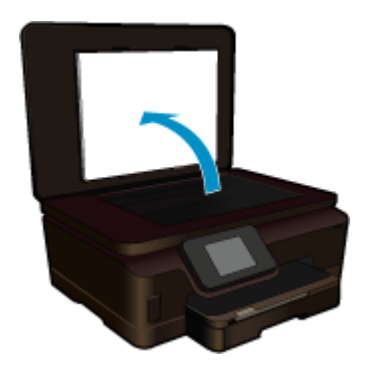

Iกลีดลับ หากต้องการทำสำเนาต้นฉบับที่มีความหนาเช่น หนังสือ คุณสามารถถอดฝา ออกได้

้วางต้นฉบับโดยให้ด้านที่จะพิมพ์คว่ำลงบนมุมขวาของกระจก

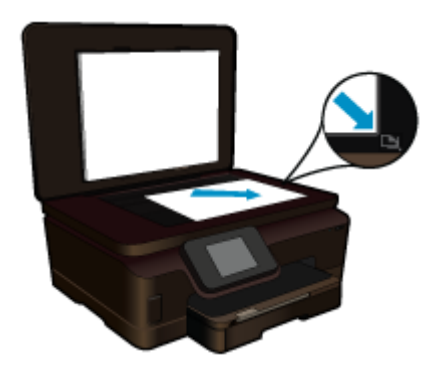

ปิดฝา

- **c**. เลือกทำสำเนา
  - แตะที่ **Copy** (การทำสำเนา) บนหน้าจอ หน้าหลัก เมนู **Copy** (การทำสำเนา) จะปรากฏขึ้น

แตะปุ่มลูกศรขึ้นเพื่อเพิ่มจำนวนสำเนา

- แตะ **Settings** (การตั้งค่า)
- เมนู Copy Settings (การตั้งค่าการทำสำเนา) จะปรากฏขึ้น

หากต้องการเปลี่ยนการตั้งค่าการทำสำเนาเริ่มต้น ให้ระบุขนาดกระดาษ ประเภทกระดาษ คุณภาพ และการตั้งค่าอื่นๆ ที่ต้องการ

**d**. เริ่มทำสำเนา

แตะ Color Copy (การทำสำเนาสี)

#### หัวข้อที่เกี่ยวข้อง

- การวางวัสดุพิมพ์ ในหน้า 13
- เคล็ดลับความสำเร็จในการทำสำเนาและสแกน ในหน้า 24

## เคล็ดลับความสำเร็จในการทำสำเนาและสแกน

ใช้เคล็ดลับต่อไปนี้เพื่อความสำเร็จในการทำสำเนาและสแกน:

- เรียนรู้วิธีสแกนเมื่อเครื่องพิมพ์ของคุณอยู่บนเครือข่ายไร้สายและไม่ได้อยู่ใกล้กับคอมพิวเตอร์ของ คุณ Mana คลิกที่นี่เพื่อดูข้อมูลเพิ่มเติมทางออนไลน์
- ทำความสะอาดกระจกและด้านหลังของฝาปิดเสมอ สแกนเนอร์จะถือว่าสิ่งใดๆ ที่อยู่บนกระจกเป็น ส่วนหนึ่งของรูปภาพ
- วางต้นฉบับโดยให้ด้านที่จะพิมพ์คว่ำลงบนมุมขวาของกระจก
- เมื่อต้องการทำสำเนาหรือสแกนหนังสือหรือต้นฉบับที่มีความหนา ให้ถอดฝาปิดออก
- การทำสำเนาขนาดใหญ่จากต้นฉบับขนาดเล็ก ให้สแกนต้นฉบับลงในคอมพิวเตอร์ ปรับขนาดภาพ ในซอฟต์แวร์การสแกน แล้วจึงพิมพ์ภาพที่ขยายแล้ว

- เพื่อหลีกเลี่ยงปัญหาข้อความสแกนไม่ถูกต้องหรือขาดหายไป โปรดตรวจสอบว่าได้ตั้งค่าความสว่าง ในซอฟต์แวร์ไว้ในระดับที่เหมาะสม
- หากมีการตัดภาพที่สแกนไม่ถูกต้อง ให้ปิดคุณลักษณะการตัดอัตโนมัติในซอฟต์แวร์และตัดภาพที่ สแกนด้วยตนเอง

บท 6

# 7 การทำงานกับตลับหมึกพิมพ์

- <u>การตรวจสอบระดับหมึกพิมพ์โดยประมาณ</u>
- <u>การทำความสะอาดหัวพิมพ์โดยอัตโนมัติ</u>
- <u>การทำความสะอาดรอยเปื้อนหมึก</u>
- <u>การเปลี่ยนตลับหมึกพิมพ์</u>
- <u>การปรับตำแหน่งเครื่องพิมพ์</u>
- <u>การสั่งซื้อผลิตภัณฑ์หมึกพิมพ์</u>
- <u>ข้อมูลการรับประกันตลับหมึก</u>
- <u>เคล็ดลับเกี่ยวกับการใช้หมึกพิมพ์</u>

## การตรวจสอบระดับหมึกพิมพ์โดยประมาณ

จากหน้าจอหลัก แตะปุ่มเลื่อนไปทางขวา แล้วแตะไอคอน **Ink** (หมึกพิมพ์) เพื่อแสดงระดับหมึกพิมพ์โดย ประมาณ

หมายเหตุ 1 ถ้าคุณติดตั้งตลับหมึกพิมพ์ที่เติมหมึกซ้ำหรือนำมาผลิตใหม่ หรือตลับหมึกพิมพ์ที่เคยใช้ ในเครื่องอื่นมาแล้ว ตัวบอกระดับหมึกอาจไม่แม่นยำ หรือไม่ปรากฏขึ้น

หมายเหตุ 2 การแจ้งเตือนและไฟแสดงสถานะระดับหมึกพิมพ์จะบอกระดับหมึกพิมพ์โดยประมาณ เพื่อจุดประสงค์ในการวางแผนเตรียมการเท่านั้น เมื่อคุณได้รับข้อความเตือนว่าระดับหมึกเหลือน้อย โปรดพิจารณาในการเตรียมตลับหมึกสำรองให้พร้อม เพื่อหลีกเลี่ยงปัญหาการพิมพ์ล่าช้า คุณไม่ต้อง เปลี่ยนตลับบรรจุหมึกใหม่จนกว่าคุณภาพงานพิมพ์จะแย่ลง

หมายเหตุ 3 หมึกพิมพ์จากตลับหมึกใช้ในกระบวนการพิมพ์ซึ่งมีอยู่หลากหลายวิธี รวมถึงกระบวน การกำหนดการทำงานเริ่มต้น ซึ่งเป็นการเตรียมพร้อมผลิตภัณฑ์และตลับหมึกสำหรับการพิมพ์ รวม ทั้งตรวจสอบหัวพ่นหมึก ซึ่งเป็นการดูแลให้หัวพ่นหมึกสะอาดและหมึกไหลได้สะดวก นอกจากนี้ หมึก ที่เหลือบางส่วนจะอยู่ในตลับหมึกพิมพ์หลังจากการใช้งาน สำหรับข้อมูลเพิ่มเติม โปรดดู <u>www.hp.com/go/inkusage</u>

#### หัวข้อที่เกี่ยวข้อง

การสั่งซื้อผลิตภัณฑ์หมึกพิมพ์ ในหน้า 31
 เคล็ดลับเกี่ยวกับการใช้หมึกพิมพ์ ในหน้า 32

## การทำความสะอาดหัวพิมพ์โดยอัตโนมัติ

หากคุณภาพงานพิมพ์ไม่สามารถยอมรับได้ และไม่ได้เป็นเพราะมีหมึกพิมพ์เหลือน้อยหรือหมึกพิมพ์ไม่ ใช่ของ HP ให้ลองทำความสะอาดหัวพิมพ์จากจอแสดงผลของเครื่องพิมพ์ ให้ใส่กระดาษขนาดเต็มแผ่น แล้วเครื่องพิมพ์จะพิมพ์หน้าข้อมูลออกมาตรงท้ายกระดาษ

#### วิธีทำความสะอาดหัวพิมพ์จากจอแสดงผลของเครื่องพิมพ์

- จากหน้าจอหลัก ให้แตะปุ่มเลื่อนไปทางขวา แตะไอคอน Setup (การตั้งค่า) จากนั้นแตะไอคอน Tools (เครื่องมือ)
- 2. ในเมนู Tools (เครื่องมือ) ให้แตะลูกศรลงเพื่อดูตัวเลือก แล้วแตะ Clean Printhead (ทำความ สะอาดหัวพิมพ์)

#### หัวข้อที่เกี่ยวข้อง

การสั่งซื้อผลิตภัณฑ์หมึกพิมพ์ ในหน้า 31
 เคล็ดลับเกี่ยวกับการใช้หมึกพิมพ์ ในหน้า 32

### การทำความสะอาดรอยเปื้อนหมึก

หากงานพิมพ์มีรอยเปื้อนหมึก ให้ลองทำความสะอาดรอยเปื้อนหมึกจากจอแสดงผลของเครื่องพิมพ์ ขั้น ตอนนี้จะใช้เวลาหลายนาทีจึงจะเสร็จสิ้น ใส่กระดาษธรรมดาขนาดเต็มแผ่น และเครื่องพิมพ์จะดึง กระดาษเข้าและออกในระหว่างการทำความสะอาด เสียงดังของเครื่องพิมพ์ในระหว่างการทำงานถือเป็น สิ่งปกติ

#### วิธีทำความสะอาดรอยเปื้อนหมึกจากจอแสดงผลของเครื่องพิมพ์

- จากหน้าจอหลัก ให้แตะปุ่มเลื่อนไปทางขวา แตะไอคอน Setup (การตั้งค่า) จากนั้นแตะไอคอน Tools (เครื่องมือ)
- 2. ในเมนู Tools (เครื่องมือ) ให้แตะลูกศรลงเพื่อดูตัวเลือก แล้วแตะ Clean Ink Smear (ทำความ สะอาดรอยเปื้อนหมึก)

#### หัวข้อที่เกี่ยวข้อง

การสังซื้อผลิตภัณฑ์หมึกพิมพ์ ในหน้า 31
 เคล็ดลับเกี่ยวกับการใช้หมึกพิมพ์ ในหน้า 32

### การเปลี่ยนตลับหมึกพิมพ์

#### วิธีเปลี่ยนตลับหมึกพิมพ์

- 1. ตรวจสอบว่าเปิดเครื่องอยู่
- ถอดตลับหมึกพิมพ์
  - **a**. เปิดฝาครอบตลับหมึกพิมพ์

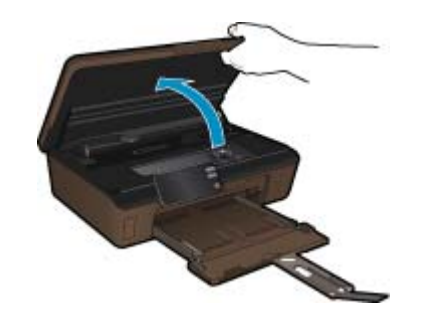

รอให้แคร่ตลับหมึกพิมพ์เลื่อนไปอยู่ตรงส่วนป้ายฉลากหมึกพิมพ์ของเครื่องพิมพ์

**b**. กดแถบบนตลับหมึก แล้วจึงดึงออก<sup>จ</sup>ากช่องใส่

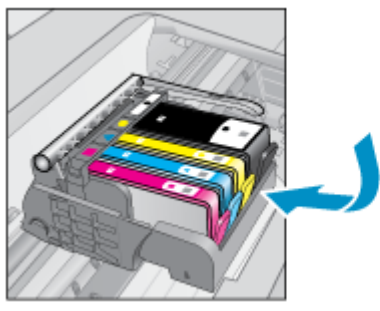

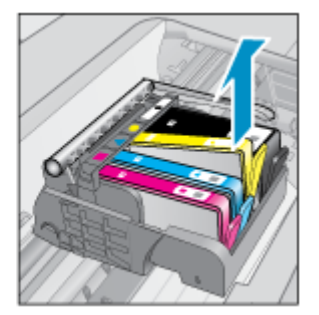

3. ใส่ตลับหมึกพิมพ์อันใหม่
 a. นำตลับหมึกพิมพ์ออกจากบรรจุภัณฑ์

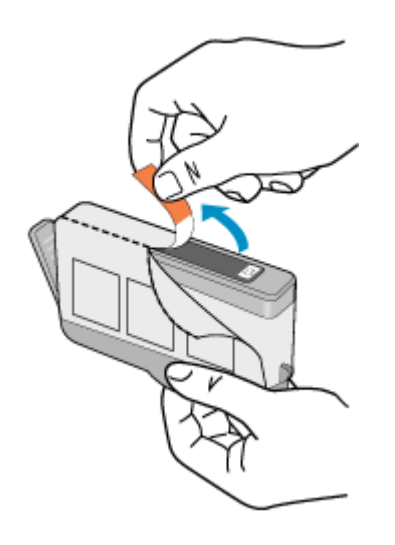

**b**. บิดฝาสีส้มเพื่อหักออก อาจต้องออกแรงบิดจึงจะถอดฝาออกได้

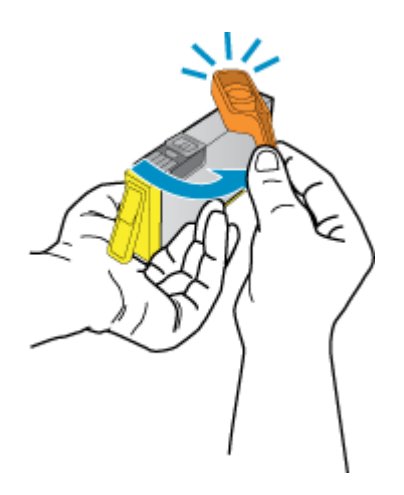

c. เทียบไอคอนสีให้ตรงกัน แล้วจึงใส่ตลับหมึกลงในช่องใส่จนกระทั่งล็อกเข้าที่

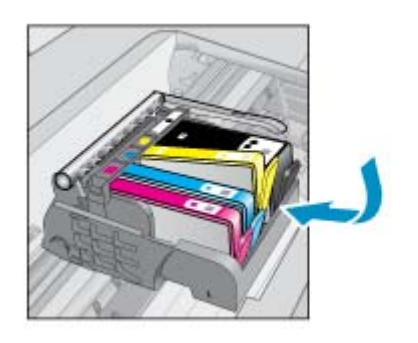

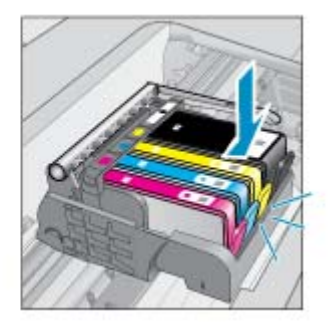

**d**. ปิดฝาครอบตลับหมึกพิมพ์

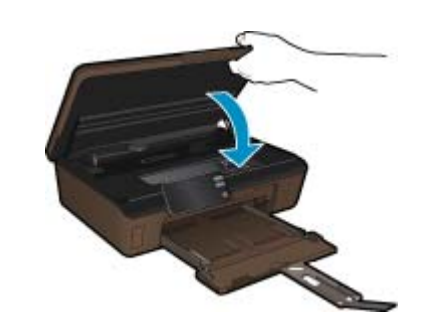

#### หัวข้อที่เกี่ยวข้อง

การสั่งซื้อผลิตภัณฑ์หมึกพิมพ์ ในหน้า 31
 เคล็ดลับเกี่ยวกับการใช้หมึกพิมพ์ ในหน้า 32

## การปรับตำแหน่งเครื่องพิมพ์

หลังจากใส่ตลับหมึกพิมพ์ใหม่แล้ว ให้ปรับตำแหน่งของเครื่องพิมพ์เพื่อให้งานพิมพ์มีคุณภาพดีที่สุด คุณ สามารถปรับตำแหน่งเครื่องพิมพ์ได้ทั้งจากจอแสดงผลของเครื่องพิมพ์หรือจากซอฟต์แวร์เครื่องพิมพ์

#### วิธีปรับตำแหน่งเครื่องพิมพ์จากจอแสดงผลของเครื่องพิมพ์

- 1. จากหน้าจอหลัก ให้แตะปุ่มเลื่อนไปทางขวา แตะไอคอน Setup (การตั้งค่า) จากนั้นแตะไอคอน Tools (เครื่องมือ)
- 2. ในเมนู Tools (เครื่องมือ) ให้แตะลูกศรลงเพื่อดูตัวเลือก แล้วแตะ Align Printer (ปรับ ตำแหน่งเครื่อพิมพ์)
- ปฏิบัติตามคำแนะนำที่ปรากฏบนหน้าจอ

#### วิธีปรับตำแหน่งเครื่องพิมพ์จากซอฟต์แวร์เครื่องพิมพ์

ปฏิบัติตามข้นตอนต่อไปนี้ตามระบบปฏิบัติการที่คุณใช้งาน

- 1. สำหรับ Windows:
  - a. จากเมนู Start (เริ่ม) บนคอมพิวเตอร์ของคุณ ให้คลิก All Programs (โปรแกรมทั้งหมด) คลิก HP
  - b. คลิกโฟลเดอร์ HP Photosmart 6510 series แล้วคลิก HP Photosmart 6510 series

- c. ดับเบิลคลิก Printer Preferences (การกำหนดลักษณะเครื่องพิมพ์) แล้วดับเบิลคลิก
   Maintenance Tasks (งานการดูแลรักษา)
- d. คลิกแท็บ Device Services (บริการอุปกรณ์) จากนั้นคลิกปุ่ม Align the Print Cartridges (ปรับตำแหน่งตลับหมึกพิมพ์)
- สำหรับ Mac:
  - ▲ เปิด HP Utility (ยูทิลิตี้ของ HP) คลิก Align (ปรับตำแหน่ง) แล้วคลิก Align (ปรับ ตำแหน่ง) อีกครั้ง

#### หัวข้อที่เกี่ยวข้อง

การสั่งซื้อผลิตภัณฑ์หมึกพิมพ์ ในหน้า 31
 เคล็ดลับเกี่ยวกับการใช้หมึกพิมพ์ ในหน้า 32

### การสั่งซื้อผลิตภัณฑ์หมึกพิมพ์

หากต้องการทราบหมายเลขรุ่นที่ถูกต้องของตลับหมึกพิมพ์สำรอง ให้เปิดฝาครอบตลับหมึกพิมพ์ของ เครื่องพิมพ์แล้วตรวจสอบที่ป้ายฉลาก

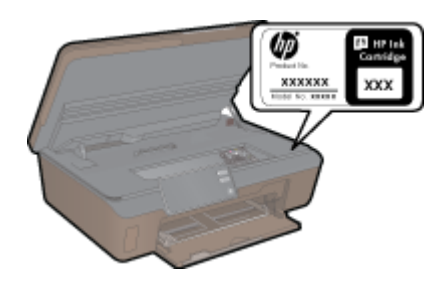

ข้อมูลตลับหมึกพิมพ์และลิงค์ไปยังการช้อปปิ้งแบบออนไลน์ยังจะปรากฏบนข้อความแจ้งเตือนหมึกพิมพ์ ด้วย นอกจากนี้ คุณยังสามารถอ่านข้อมูลตลับหมึกพิมพ์และสั่งซื้อออนไลน์ได้โดยการไปยัง <u>www.hp.com/buy/supplies</u>

พมายเหตุ บริการสั่งซื้อตลับหมึกแบบออนไลน์นี้ไม่ได้ให้บริการในทุกประเทศ/ภูมิภาค ในกรณีที่ไม่ รองรับในประเทศ/ภูมิภาคของคุณ โปรดติดต่อสอบถามข้อมูลการซื้อตลับหมึกจากผู้จัดจำหน่ายของ HP ในท้องถิ่นของคุณ

### ข้อมูลการรับประกันตลับหมึก

จะมีการบังคับใช้การรับประกันตลับหมึกพิมพ์ของ HP เมื่อตลับบรรจุหมึกถูกใช้กับอุปกรณ์การพิมพ์ ของ HP ที่กำหนดไว้ การรับประกันนี้ไม่ครอบคลุมผลิตภัณฑ์หมึกของ HP ที่ถูกเติมใหม่ ผลิตใหม่ ตก แต่งใหม่ ใช้งานผิดประเภท หรือทำให้เสีย

ในช่วงระยะเวลารับประกัน ตลับหมึกพิมพ์จะอยู่ภายใต้การรับประกันนานเท่าที่หมึก HP ยังไม่หมด และ ยังไม่ถึงวันที่สิ้นสุดการรับประกัน อาจพบวันที่สิ้นสุดการรับประกันที่แสดงอยู่ในรูปแบบ ปปปป/ดด บน ตลับหมึกพิมพ์ตามที่ระบุไว้

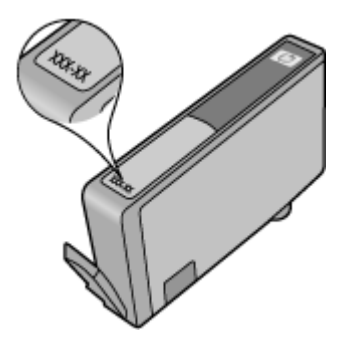

้สำหรับสำเนาของเอกสารการรับประกันแบบจำกัดของ HP โปรดอ่านเอกสารประกอบที่ให้มาพร้อมกับ ผลิตภัณฑ์

## เคล็ดลับเกี่ยวกับการใช้หมึกพิมพ์

ใช้เคล็ดลับต่อไปนี้เมื่อใช้ตลับหมึกพิมพ์

- ใช้ตลับหมึกพิมพ์ที่ถูกต้องสำหรับเครื่องพิมพ์ของคุณ สำหรับรายการตลับหมึกพิมพ์ที่ใช้ร่วมกันได้ โปรดดูเอกสารประกอบที่มาพร้อมกับเครื่องพิมพ์
- ใส่ตลับหมึกพิมพ์ในช่องใส่ที่ถูกต้อง จับคู่สีและไอคอนของแต่ละตลับหมึกพิมพ์ให้ตรงกับสีและ ไอคอนของแต่ละช่องใส่ ตรวจสอบว่าตลับหมึกพิมพ์ทั้งหมดเข้าที่เรียบร้อยแล้ว
- หลังจากใส่ตลับหมึกพิมพ์ใหม่แล้ว ให้ปรับตำแหน่งของเครื่องพิมพ์เพื่อให้งานพิมพ์มีคุณภาพดีที่สุด อ่านรายละเอียดเพิ่มเติมได้ที่ การปรับตำแหน่งเครื่องพิมพ์ ในหน้า 30
- ตรวจสอบว่าหัวพิมพ์สะอาด อ่านรายละเอียดเพิ่มเติมได้ที่ การทำความสะอาดหัวพิมพ์โดยอัตโนมัติ ในหน้า 27
- เมื่อคุณได้รับข้อความเตือนหมึกพิมพ์เหลือน้อย โปรดพิจารณาเตรียมตลับหมึกพิมพ์ชุดสำรองไว้ให้ พร้อม เพื่อหลีกเลี่ยงปัญหาการพิมพ์ล่าช้า คุณยังไม่ต้องเปลี่ยนตลับหมึกพิมพ์ใหม่จนกว่าคุณภาพงาน พิมพ์จะต่ำลงจนไม่สามารถยอมรับได้ อ่านรายละเอียดเพิ่มเติมได้ที่ การเปลี่ยนตลับหมึกพิมพ์ ในหน้า 28
- หากคุณได้รับข้อผิดพลาดว่าแคร่ตลับหมึกพิมพ์หยุดชะงักให้นำสิ่งกีดขวางแคร่ตลับหมึกพิมพ์ออก อ่านรายละเอียดเพิ่มเติมได้ที่ นำสิ่งกีดขวางออกจากแคร่ตลับหมึกพิมพ์ในหน้า 40

#### การเชื่อมต่อ 33

# 8 การเชื่อมต่อ

- <u>การเพิ่ม HP Photosmart เข้าในเครือข่าย</u>
- <u>การเปลี่ยนจากการเชื่อมต่อแบบ USB เป็นเครือข่ายไร้สาย</u>
- <u>การเชื่อมต่อเครื่องพิมพ์ใหม่</u>
- <u>การเปลี่ยนการตั้งค่าเครือข่าย</u>
- เคล็ดลับสำหรับการตั้งค่าและใช้เครื่องพิมพ์บนเครือข่าย
- เครื่องมือจัดการเครื่องพิมพ์ขั้นสูง (สำหรับเครื่องพิมพ์ที่เชื่อมต่อกับเครือข่าย)

## การเพิ่ม HP Photosmart เข้าในเครือข่าย

- WiFi Protected Setup (WPS) ในหน้า 33
- การทำงานแบบไร้สายที่ใช้เราเตอร์ (เครือข่ายโครงสร้างพื้นฐาน) ในหน้า 34

### WiFi Protected Setup (WPS)

หากต้องการเชื่อมต่อ HP Photosmart เข้ากับเครือข่ายไร้สายโดยใช้ WiFi Protected Setup (WPS) คุณต้องมีสิ่งดังต่อไปนี้:

เครือข่าย 802.11b/g/n ไร้สายซึ่งมีเราเตอร์ไร้สายที่เปิดใช้งาน WPS หรือสถานีแม่ข่าย

```
🖹 หมายเหตุ 802.11n สนับสนุนเฉพาะความถี่ 2.4Ghz เท่านั้น
```

เครื่องคอมพิวเตอร์เดสก์ท็อปหรือแลปท็อปที่สนับสนุนการใช้เครือข่ายแบบไร้สายหรือการ์ด เน็ตเวิร์คอินเทอร์เฟส (NIC) เครื่องคอมพิวเตอร์ต้องเชื่อมต่อกับเครือข่ายไร้สายที่คุณตั้งใจจะติดตั้ง HP Photosmart

### หากต้องการเชื่อมต่อ HP Photosmart โดยใช้ WiFi Protected Setup (WPS)

ปฏิบัติอย่างใดอย่างหนึ่งดังต่อไปนี้:

### การใช้วิธีการกำหนดค่าการกดปุ่ม (PBC)

**a**. เลือกวิธีการตั้งค่า ตรวจสอบให้แน่ใจว่าเราเตอร์ไร้สายที่เปิดใช้งาน WPS ของคุณรองรับวิธี การ PBC

จากหน้าจอหลัก ให้แตะปุ่มเลื่อนไปทางขวา แล้วแตะไอคอน Wireless (ไร้สาย) แตะ WiFi Protected Setup แตะ Push Button (ปมกด)

- เพระ **Fush Bullon** (บุมก b. ติดตั้งการเชื่อมต่อแบบไร้สาย
  - เปิดวิทยไร้สายหากปิดการใช้งานอย่

แตะ Start (เริ่ม)

กดด้างปุ่มบนเราเตอร์ที่เปิดใช้งาน WPS หรืออุปกรณ์เครือข่ายอื่นๆ ด้างไว้เพื่อเปิดใช้งาน WPS

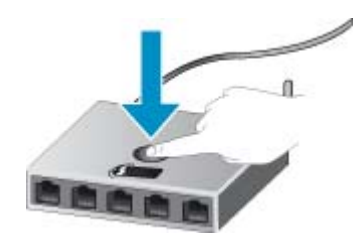

หมายเหตุ ผลิตภัณฑ์จะเริ่มต้นตัวจับเวลา ซึ่งจำเป็นจะต้องกดปุ่มที่เชื่อมต่อกับอุปกรณ์ เครือข่ายภายในเวลาประมาณสองนาที

แตะ OK (ตกลง)

**c**. ติดตั้งซอฟต์แวร์

#### ใช้วิธีการ PIN

a. เลือกวิธีการตั้งค่า ตรวจสอบให้แน่ใจว่าเราเตอร์ไร้สายที่เปิดใช้งาน WPS ของคุณรองรับวิธีการ รหัส PIN

จากหน้าจอหลัก ให้แตะปุ่มเลื่อนไปทางขวา แล้วแตะไอคอน Wireless (ไร้สาย) แตะ WiFi Protected Setup

- แตะ **PIN** (รหัส PIN)
- **b**. ติดตั้งการเชื่อมต่อแบบไร้สาย

แตะ **Start** (เริ่ม) เปิดวิทยุไร้สายหากปิดการใช้งานอยู่

หมายเหตุ ผลิตภัณฑ์จะเริ่มต้นตัวจับเวลา ซึ่งจำเป็นจะต้องป้อนรหัส PIN บนอุปกรณ์ เครือข่ายภายในเวลาประมาณ 5 นาที

แตะ **OK** (ตกลง)

**c**. ติดตั้งซอฟต์แวร์

#### หัวข้อที่เกี่ยวข้อง

เคล็ดลับสำหรับการตั้งค่าและใช้เครื่องพิมพ์บนเครือข่าย ในหน้า 36

### การทำงานแบบไร้สายที่ใช้เราเตอร์ (เครือข่ายโครงสร้างพื้นฐาน)

หากต้องการเชื่อมต่อ HP Photosmart เข้ากับเครือข่าย WLAN 802.11 ไร้สายแบบครบวงจร คุณต้อง มีสิ่งต่อไปนี้:

เครือข่ายไร้สาย 802.11b/g/n ที่มีเราเตอร์หรือสถานีแม่ข่ายไร้สาย

🖹 หมายเหตุ 802.11n สนับสนุนเฉพาะความถี่ 2.4Ghz เท่านั้น

เครื่องคอมพิวเตอร์เดสก์ท็อปหรือแลปท็อปที่สนับสนุนการใช้เครือข่ายแบบไร้สายหรือการ์ด เน็ตเวิร์คอินเทอร์เฟส (NIC) เครื่องคอมพิวเตอร์ต้องเชื่อมต่อกับเครือข่ายไร้สายที่คุณตั้งใจจะติดตั้ง HP Photosmart การเข้าถึงช่องสัญญาณอินเทอร์เน็ต (ที่แนะนำ) เช่น สายเคเบิล หรือ DSL หากคุณเชื่อมต่อเครื่อง HP Photosmart ในเครือข่ายไร้สายซึ่งเข้าถึงอินเทอร์เน็ตได้ เราแนะนำให้ คุณใช้เราเตอร์แบบไร้สาย (สถานีแม่ข่ายหรือสถานีกลาง) ที่ใช้ Dynamic Host Configuration Protocol (DHCP) ชื่อเครือข่าย (SSID) กุญแจ WEP หรือ วลีผ่าน WPA (หากจำเป็น)

#### การเชื่อมต่อผลิตภัณฑ์ด้วยตัวช่วยการติดตั้งแบบไร้สาย

- 1. จดชื่อเครือข่ายของคุณ (SSID) และกุญแจ WEP หรือวลีผ่าน WPA
- 2. เริ่ม Wireless Setup Wizard (ตัวช่วยการติดตั้งแบบไร้สาย)
  - a. จากหน้าจอหลัก ให้แตะปุ่มเลื่อนไปทางขวา แล้วแตะไอคอน Wireless (ไร้สาย)
  - b. แตะ Wireless Setup Wizard (ตัวช่วยการติดตั้งแบบไร้สาย)
- เชื่อมต่อกับเครือข่ายไร้สาย
  - 🔺 เลือกเครือข่ายจากรายชื่อเครือข่ายที่ตรวจพบ
- ปฏิบัติตามข้อความ
- 5. ติดตั้งซอฟต์แวร์

#### หัวข้อที่เกี่ยวข้อง

เคล็ดลับสำหรับการตั้งค่าและใช้เครื่องพิมพ์บนเครือข่าย ในหน้า 36

## การเปลี่ยนจากการเชื่อมต่อแบบ USB เป็นเครือข่ายไร้สาย

หากคุณติดตั้งเครื่องพิมพ์นี้เป็นครั้งแรก และติดตั้งซอฟต์แวร์ผ่านสาย USB และเชื่อมต่อเครื่องพิมพ์กับ คอมพิวเตอร์ของคุณโดยตรง คุณสามารถเปลี่ยนเป็นการเชื่อมต่อเครือข่ายแบบไร้สายได้โดยง่าย คุณ ต้องใช้เครือข่ายไร้สาย 802.11b/g/n ที่มีเราเตอร์ไร้สายหรือสถานีแม่ข่าย

🖹 หมายเหตุ 802.11n สนับสนุนเฉพาะความถี่ 2.4Ghz เท่านั้น

#### วิธีเปลี่ยนจากการเชื่อมต่อแบบ USB เป็นเครือข่ายไร้สาย

โปรดปฏิบัติตามคำแนะนำข้อใดข้อหนึ่งด้านล่างนี้ โดยพิจารณาจากระบบปฏิบัติการของคุณ

- 1. สำหรับ Windows:
  - a. จากเมนู Start (เริ่ม) บนคอมพิวเตอร์ของคุณ ให้คลิก All Programs (โปรแกรมทั้งหมด) จาก นั้นคลิก HP
  - b. คลิก HP Photosmart 6510 series คลิก Printer Setup & Software Selection (การติดตั้งเครื่องพิมพ์และการเลือกซอฟต์แวร์) จากนั้นคลิก Convert a USB connected printer to wireless (แปลงการเชื่อมต่อเครื่องพิมพ์แบบ USB เป็นแบบไร้สาย)
  - **c**. ปฏิบัติตามคำแนะนำที่ปรากฏบนหน้าจอ
- สำหรับ Mac:
  - a. จากหน้าจอหลักบนจอแสดงผลของเครื่องพิมพ์ ให้แตะปุ่มเลื่อนไปทางขวา
  - b. แตะไอคอน Wireless (ไร้สาย) แล้วแตะ Wireless Setup Wizard (ตัวช่วยการติดตั้งแบบ ไร้สาย)

- **c**. จากนั้นปฏิบัติตามคำแนะนำบนหน้าจอเพื่อเชื่อมต่อกับเครื่องพิมพ์
- d. ใช้ HP Setup Assistant (ตัวช่วยการติดตั้ง HP) ใน Applications (แอพพลิเคชัน)/ Hewlett-Packard/Device Utilities (ยูทิลิตี้อุปกรณ์) เพื่อเปลี่ยนการเชื่อมต่อซอฟต์แวร์ไปยัง เครื่องพิมพ์นี้เป็นแบบไร้สาย

## การเชื่อมต่อเครื่องพิมพ์ใหม่

#### วิธีเชื่อมต่อเครื่องพิมพ์ใหม่จากซอฟต์แวร์เครื่องพิมพ์

หากคุณเชื่อมต่อเครื่องพิมพ์กับคอมพิวเตอร์ของคุณยังไม่เสร็จสมบูรณ์ คุณต้องเชื่อมต่อเครื่องพิมพ์จาก ซอฟต์แวร์ของเครื่องพิมพ์ หากคุณต้องการเชื่อมต่อเครื่องพิมพ์ใหม่ซึ่งเป็นรุ่นเดียวกันอีกเครื่องกับ คอมพิวเตอร์ของคุณ คุณไม่จำเป็นต้องติดตั้งซอฟต์แวร์เครื่อพิมพ์ใหม่อีกครั้ง โปรดปฏิบัติตามคำแนะนำ ข้อใดข้อหนึ่งด้านล่างนี้ โดยพิจารณาจากระบบปฏิบัติการของคุณ

- 1. สำหรับ Windows:
  - a. จากเมนู Start (เริ่ม) บนคอมพิวเตอร์ของคุณ ให้คลิก All Programs (โปรแกรมทั้งหมด) จาก นั้นคลิก HP
  - b. คลิก HP Photosmart 6510 series คลิก Printer Connections and Software (การ เชื่อมต่อเครื่องพิมพ์และซอฟต์แวร์) แล้วคลิก Connect a new printer (เชื่อมต่อเครื่องพิมพ์ ใหม่)
  - c. ปฏิบัติตามคำแนะนำที่ปรากฏบนหน้าจอ
- สำหรับ Mac:
  - a. จากหน้าจอหลักบนจอแสดงผลของเครื่องพิมพ์ ให้แตะปุ่มเลื่อนไปทางขวา
  - b. แตะไอคอน Wireless (ไร้สาย) แล้วแตะ Wireless Setup Wizard (ตัวช่วยการติดตั้งแบบ ไร้สาย)
  - c. จากนั้นปฏิบัติตามคำแนะนำบนหน้าจอเพื่อเชื่อมต่อกับเครื่องพิมพ์
  - d. ใช้ HP Setup Assistant (ตัวช่วยการติดตั้ง HP) ใน Applications (แอพพลิเคชัน)/ Hewlett-Packard/Device Utilities (ยูทิลิตี้อุปกรณ์) เพื่อเปลี่ยนการเชื่อมต่อซอฟต์แวร์ไปยัง เครื่องพิมพ์นี้เป็นแบบไร้สาย

## การเปลี่ยนการตั้งค่าเครือข่าย

หากคุณต้องการเปลี่ยนการตั้งค่าเครือข่ายไร้สายที่คุณได้กำหนดค่าไว้ก่อนหน้านี้ คุณต้องเรียกใช้ Wireless Setup Wizard (ตัวช่วยการติดตั้งแบบไร้สาย) จากจอแสดงของเครื่องพิมพ์

#### วิธีเรียกใช้ Wireless Setup Wizard (ตัวช่วยการติดตั้งแบบไร้สาย) เพื่อเปลี่ยนการตั้งค่าเครือข่าย

- จากหน้าจอหลักบนจอแสดงผลของเครื่องพิมพ์ แตะปุ่มเลื่อนไปทางขวา แล้วแตะไอคอน Wireless (ไร้สาย)
- 2. ในเมนูไร้สาย แตะ Wireless Setup Wizard (ตัวช่วยการติดตั้งแบบไร้สาย)
- 3. จากนั้นปฏิบัติตามคำแนะนำบนหน้าจอเพื่อเปลี่ยนการตั้งค่าเครือข่าย

## เคล็ดลับสำหรับการตั้งค่าและใช้เครื่องพิมพ์บนเครือข่าย

ใช้เคล็ดลับดังต่อไปนี้เพื่อตั้งค่าและใช้เครื่องพิมพ์บนเครือข่าย:

- เมื่อติดตั้งเครื่องพิมพ์ที่เชื่อมต่อเครือข่ายไร้สาย ควรตรวจสอบให้แน่ใจว่าเราเตอร์ไร้สายเปิดทำงาน อยู่ เครื่องพิมพ์จะค้นหาเราเตอร์ไร้สาย แล้วจึงแสดงรายชื่อเครือข่ายที่ตรวจพบบนหน้าจอ
- หากต้องการตรวจสอบการเชื่อมต่อแบบไร้สาย แตะปุ่ม ไร้สาย บนแผงควบคุม หากแสดงสถานะ เป็น Wireless Off (ปิดระบบไร้สาย) ให้แตะ Turn On (เปิด)
- หากคอมพิวเตอร์ของคุณเชื่อมต่อกับ Virtual Private Network (VPN) คุณต้องยกเลิกการเชื่อม ต่อกับ VPN ก่อนจึงจะสามารถเข้าถึงอุปกรณ์อื่นบนเครือข่าย ซึ่งรวมถึงเครื่องพิมพ์
- เรียนรู้เพิ่มเติมเกี่ยวกับการกำหนดค่าเครือข่ายและเครื่องพิมพ์ของคุณสำหรับการพิมพ์แบบไร้สาย คลิกที่นี่เพื่อดูข้อมูลเพิ่มเติมทางออนไลน์
- เรียนรู้วิธีค้นหาการตั้งค่าความปลอดภัยเครือข่ายของคุณ <u>คลิกที่นี่เพื่อดูข้อมูลเพิ่มเติมทางออนไลน์</u>
- เรียนรู้เกี่ยวกับ Network Diagnostic Utility (ยูทิลิตี้การวินิจฉัยเครือข่าย) (Windows เท่านั้น) และเคล็ดลับการแก้ไขปัญหาอื่นๆ <u>คลิกที่นี่เพื่อดูข้อมูลเพิ่มเติมทางออนไลน์</u>
- เรียนรู้วิธีเปลี่ยนจากการเชื่อมต่อแบบ USB ไปเป็นแบบไร้สาย อ่านรายละเอียดเพิ่มเติมได้ที่ การ เปลี่ยนจากการเชื่อมต่อแบบ USB เป็นเครือข่ายไร้สาย ในหน้า 35
- เรียนรู้วิธีทำงานร่วมกับไฟร์วอลล์และโปรแกรมป้องกันไวรัสในขณะติดตั้งเครื่องพิมพ์ <u>คลิกที่นี่เพื่อดู</u> <u>ข้อมูลเพิ่มเติมทางออนไลน์</u>

## เครื่องมือจัดการเครื่องพิมพ์ขึ้นสูง (สำหรับเครื่องพิมพ์ที่เชื่อมต่อ กับเครือข่าย)

เมื่อเครื่องพิมพ์เชื่อมต่อกับเครือข่าย คุณสามารถดูข้อมูลสถานะ เปลี่ยนการตั้งค่า และจัดการกับ เครื่องพิมพ์ของคุณจากคอมพิวเตอร์ของคุณโดยใช้ Embedded Web Server (เว็บเซิร์ฟเวอร์แบบฝัง ตัว) ได้

🖹 หมายเหตุ วิธีการดูหรือเปลี่ยนการตั้งค่าบางอย่าง คุณอาจต้องใช้รหัสผ่าน

คุณสามารถเปิดและใช้ Embedded Web Server (เว็บเซิร์ฟเวอร์แบบฝังตัว) โดยไม่ต้องเชื่อมต่อ กับอินเทอร์เน็ต อย่างไรก็ตาม คุณสมบัติบางอย่างจะไม่สามารถใช้งานได้

- <u>วิธีเปิด Embedded Web Server (เว็บเซิร์ฟเวอร์แบบฝังตัว)</u>
- <u>เกี่ยวกับคุกก</u>ึ้

### วิธีเปิด Embedded Web Server (เว็บเซิร์ฟเวอร์แบบฝังตัว)

หมายเหตุ เครื่องพิมพ์ต้องอยู่ในเครือข่ายและต้องมี IP แอดเดรส คุณสามารถดู IP แอดเดรสสำหรับ เครื่องพิมพ์ได้โดยแตะปุ่ม ไร้สาย บนแผงควบคุมหรือโดยการพิมพ์หน้าการกำหนดค่าเครือข่าย

ในเว็บเบราว์เซอร์ที่สนับสนุนบนคอมพิวเตอร์ของคุณ ให้พิมพ์ IP แอดเดรสหรือชื่อโฮสต์ที่กำหนดให้กับ เครื่องพิมพ์นั้น

ตัวอย่างเช่น หาก IP แอดเดรส คือ 192.168.0.12 ให้พิมพ์แอดเดรสต่อไปนี้ในเว็บเบราว์เซอร์ เช่น Internet Explorer: http://192.168.0.12

### เกี่ยวกับคุกกึ้

Embedded Web Server (เว็บเซิร์ฟเวอร์แบบฝังตัว หรือ EWS) จะจัดเก็บไฟล์ข้อความขนาดเล็กๆ (คุกกี้) ไว้ในฮาร์ดไดรฟ์ของคุณเมื่อคุณเรียกดูหน้าเว็บ ไฟล์เหล่านี้ช่วยให้ EWS รู้จักคอมพิวเตอร์ของ คุณในครั้งต่อไปที่คุณเข้าเยี่ยมชม เช่น หากคุณกำหนดค่าภาษาของ EWS คุกกี้จะช่วยจดจำว่าคุณได้ เลือกภาษาใดไว้ ดังนั้น ในครั้งต่อไปที่คุณเข้าถึง EWS หน้าเว็บเหล่านั้นก็จะแสดงผลในภาษานั้น แม้ว่า คุ้กกี้บางตัวจะถูกลบเมื่อสิ้นสุดการใช้งานแต่ละครั้ง (เช่น คุกกี้ที่จัดเก็บภาษาที่เลือก) แต่คุกกี้อื่นๆ (เช่น คุกกี้ที่จัดเก็บลักษณะที่ต้องการเฉพาะของลูกค้า) จะถูกจัดเก็บไว้บนคอมพิวเตอร์จนกว่าคุณจะลบคุกกี้ เหล่านั้นออกด้วยตนเอง

้คุณสามารถกำหนดค่าให้เบราว์เซอร์ยอมรับคุกกี้ทั้งหมด หรือกำหนดค่าให้แจ้งเตือนทุกครั้งเมื่อมีการ เสนอคุ้กกี้ ซึ่งช่วยให้คุณตัดสินใจได้ว่าควรตอบรับหรือปฏิเสธคุกกี้ใด นอกจากนี้ คุณยังสามารถใช้เบ ราว์เซอร์เพื่อลบคุกกี้ที่ไม่ต้องการออกได้

- หมายเหตุ หากคุณปิดใช้งานคุกกี้ คุณจะปิดใช้งานคุณสมบัติใดคุณสมบัติหนึ่งหรือหลายคุณสมบัติ ต่อไปนี้ด้วย ทั้งนี้ขึ้นอยู่กับเครื่องพิมพ์ของคุณ
- การเริ่มต้นจากจุดที่คุณออกจากแอพพลิเคชัน (มีประโยชน์อย่างยิ่งเมื่อใช้ตัวช่วยการติดตั้ง)
- การจดจำการตั้งค่าภาษาเบราว์เซอร์ของ EWS
- การปรับเปลี่ยนหน้าแรกของ EWS ให้เป็นแบบของคุณ

้สำหรับข้อมูลเกี่ยวกับวิธีเปลี่ยนแปลงการตั้งค่าความเป็นส่วนตัวและคุ้กกี้ และวิธีดูหรือลบคุ้กกี้ โปรด ข้อมูลเกี่ยวกับเว็บเบราว์เซอร์ของคุณ

# 9 การแก้ไขปัญหา

ส่วนนี้จะกล่าวถึงหัวข้อต่อไปนี้

- <u>การรับคำแนะนำเพิ่มเติม</u>
- <u>การแก้ไขปัญหาการพิมพ์</u>
- <u>การแก้ไขปัญหาการทำสำเนาและการสแกน</u>
- <u>การแก้ไขปัญหาเครือข่าย</u>
- ฝ่ายสนับสนุนของ HP

## การรับคำแนะนำเพิ่มเติม

้คุณสามารถค้นหาข้อมูลเพิ่มเติมและคำแนะนำเกี่ยวกับ HP Photosmart ของคุณโดยการใส่คำสำคัญ ในช่อง **Search** (ค้นหา) ที่ด้านบนซ้ายของตัวแสดงวิธีใช้ ชื่อของหัวข้อที่เกี่ยวข้อง สำหรับหัวข้อภายใน เครื่องและทางออนไลน์ จะปรากฏขึ้น

ី คลิกที่นี่เพื่อดูข้อมูลเพิ่มเติมทางออนไลน์

## การแก้ไขปัญหาการพิมพ์

ตรวจดูให้แน่ใจว่าเปิดเครื่องพิมพ์แล้ว และมีกระดาษอยู่ในถาดกระดาษ หากคุณยังไม่สามารถพิมพ์ได้ HP มี Print Diagnostic Utility (ยูทิลิตี้การวินิจฉัยการพิมพ์) (Windows เท่านั้น) ที่สามารถช่วยแก้ ปัญหา "ไม่สามารถพิมพ์งาน" ที่พบโดยทั่วไป

ី คลิกที่นี่เพื่อดูข้อมูลเพิ่มเติมทางออนไลน์

หากคุณภาพงานพิมพ์ไม่สามารถยอมรับได้ โปรดลองปฏิบัติตามวิธีการต่อไปนี้เพื่อปรับปรุงคุณภาพงาน พิมพ์:

- ใช้รายงานสถานะเครื่องพิมพ์และคุณภาพงานพิมพ์เพื่อวินิจฉัยปัญหาของเครื่องพิมพ์และคุณภาพ งานพิมพ์ จากหน้าจอหลัก แตะปุ่มเลื่อนไปทางขวา แตะ Setup (การตั้งค่า) แล้วแตะ Tools (เครื่อง มือ) แตะลูกศรลงเพื่อเลื่อนดูตัวเลือก แล้วแตะ Printer Status Report (รายงานสถานะ เครื่องพิมพ์) หรือ Print Quality Report (รายงานคุณภาพการพิมพ์) <u>คลิกที่นี่เพื่อดูข้อมูลเพิ่มเติม</u> <u>ทางออนไลน์</u>
- หากงานพิมพ์มีสีผิดเพี้ยนหรือเส้นไม่ตรงแนว ให้ลองปรับตำแหน่งเครื่องพิมพ์ อ่านรายละเอียดเพิ่ม เติมได้ที่ การปรับตำแหน่งเครื่องพิมพ์ ในหน้า 30
- หากมีรอยเปื้อนหมึกบนงานพิมพ์ ให้ลองทำความสะอาดรอยเปื้อนหมึกจากจอแสดงผลของ เครื่องพิมพ์ อ่านรายละเอียดเพิ่มเติมได้ที่ การทำความสะอาดรอยเปื้อนหมึก ในหน้า 28

## การแก้ไขปัญหาการทำสำเนาและการสแกน

HP มี Scan Diagnostic Utility (ยุทิลิตี้วินิจฉัยการสแกน) (Windows เท่านั้น) ที่จะช่วยแก้ไขปัญหา "ไม่สามารถสแกนงาน" ที่พบโดยทั่วไป

เรียนรู้เพิ่มเติมเกี่ยวกับการแก้ไขปัญหาการสแกน <u>คลิกที่นี่เพื่อดูข้อมูลเพิ่มเติมทางออนไลน์</u>

้เรียนรู้วิธีการแก้ปัญหาการทำสำเนา <u>คลิกที่นี่เพื่อดูข้อมูลเพิ่มเติมทางออนไลน์</u>

## การแก้ไขปัญหาเครือข่าย

ตรวจสอบการกำหนดค่าเครือข่ายหรือพิมพ์รายงานการทดสอบระบบไร้สายเพื่อช่วยในการวินิจฉัย ปัญหาการเชื่อมต่อเครือข่าย

#### วิธีตรวจสอบการกำหนดค่าเครือข่ายหรือพิมพ์รายงานการทดสอบระบบไร้สาย

- 1. จากหน้าจอหลัก ให้แตะปุ่มเลื่อนไปทางขวา แล้วแตะไอคอน Wireless (ไร้สาย)
- ในเมนู Wireless Settings (การตั้งค่าระบบไร้สาย) ใช้ปุ่มลูกศรลงเพื่อเลื่อนดูตัวเลือก จากนั้น แตะ Display Network Configuration (แสดงการกำหนดค่าเครือข่าย) หรือ Print Wireless Test Report (พิมพ์รายงานการทดสอบระบบไร้สาย)

คลิกลิงก์ด้านล่างนี้เพื่อดูรายละเอียดเพิ่มเติมทางออนไลน์เกี่ยวกับการแก้ไขปัญหาเครือข่าย

- เรียนรู้เพิ่มเติมเกี่ยวกับการพิมพ์แบบไร้สาย <u>คลิกที่นี่เพื่อดูข้อมูลเพิ่มเติมทางออนไลน์</u>
- เรียนรู้วิธีค้นหาการตั้งค่าความปลอดภัยเครือข่ายของคุณ <u>คลิกที่นี่เพื่อดูข้อมูลเพิ่มเติมทางออนไลน์</u>
- เรียนรู้เกี่ยวกับ Network Diagnostic Utility (ยูทิลิตี้การวินิจฉัยเครือข่าย) (Windows เท่านั้น) และเคล็ดลับการแก้ไขปัญหาอื่นๆ <u>คลิกที่นี่เพื่อดูข้อมูลเพิ่มเติมทางออนไลน์</u>
- เรียนรู้วิธีทำงานร่วมกับไฟร์วอลล์และโปรแกรมป้องกันไวรัสในขณะติดตั้งเครื่องพิมพ์ <u>คลิกที่นี่เพื่อดู</u> <u>ข้อมูลเพิ่มเติมทางออนไลน์</u>

## นำสิ่งกีดขวางออกจากแคร่ตลับหมึกพิมพ์

นำสิ่งกีดขวาง เช่น กระดาษ ออกจากแคร่ตลับหมึกพิมพ์

หมายเหตุ ห้ามใช้เครื่องมือใดๆ หรืออุปกรณ์อื่นๆ ในการนำกระดาษที่ติดออก ใช้ความระมัดระวังทุก ครั้งเมื่อนำกระดาษที่ติดออกจากภายในเครื่อง

ី คลิกที่นี่เพื่อดูข้อมูลเพิ่มเติมทางออนไลน์

## ดึงกระดาษที่ติดอยู่ออก

#### วิธีดึงกระดาษที่ติดออก

1. เปิดฝาครอบตลับหมึกพิมพ์

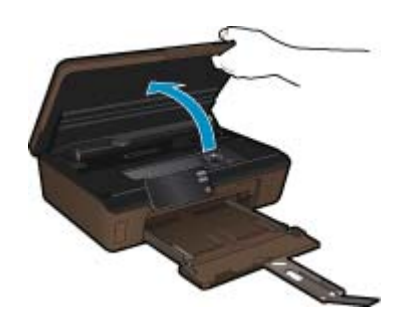

2. เปิดฝาครอบทางผ่านของกระดาษ

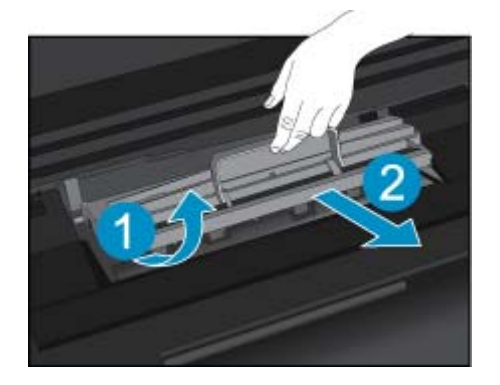

- 3. ดึงกระดาษที่ติดออก
- 4. ปิดฝาครอบทางผ่านของกระดาษ

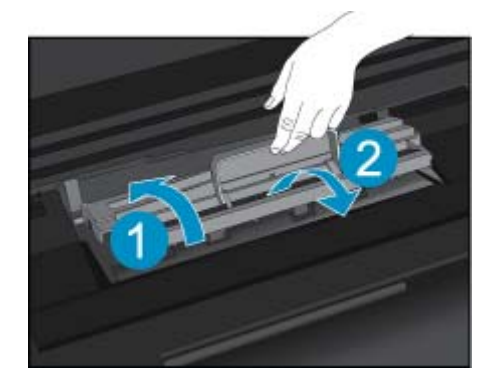

5. ปิดฝาครอบตลับหมึกพิมพ์

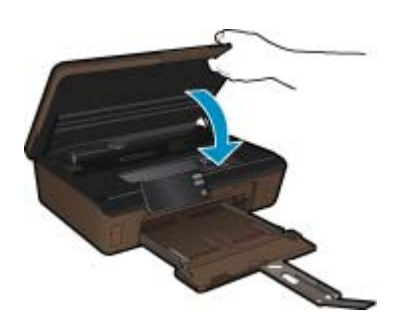

6. ลองสั่งพิมพ์อีกครั้ง

## ฝ่ายสนับสนุนของ HP

- <u>ลงทะเบียนผลิตภัณฑ์</u>
- <u>การสนับสนุนทางโทรศัพท์ของ HP</u>
- <u>ตัวเลือกการรับประกันอื่นๆ</u>

### **ลงทะเบียนผลิตภัณฑ์**

ใช้เวลาเพียงไม่กี่นาทีในการลงทะเบียน คุณก็สามารถรับบริการได้รวดเร็วขึ้น การสนับสนุนและการแจ้ง เตือนการสนับสนุนของผลิตภัณฑ์ที่มีประสิทธิภาพยิ่งขึ้น หากคุณไม่ได้ลงทะเบียนผลิตภัณฑ์ขณะติดตั้ง ซอฟต์แวร์ คุณสามารถลงทะเบียนได้ทันทีที่ <u>http://www.register.hp.com</u>

### การสนับสนุนทางโทรศัพท์ของ HP

ตัวเลือกการสนับสนุนทางโทรศัพท์และความพร้อมในการให้บริการจะแตกต่างกันไปตามผลิตภัณฑ์ ประเทศ/ภูมิภาค และภาษา

ส่วนนี้จะกล่าวถึงหัวข้อต่อไปนี้

- <u>ระยะเวลาของการสนับสนุนทางโทรศัพท์</u>
- <u>การโทรศัพท์ติดต่อ</u>
- หลังจากสิ้นสุดระยะเวลาการสนับสนุนทางโทรศัพท์

### ระยะเวลาของการสนับสนุนทางโทรศัพท์

บริการสนับสนุนทางโทรศัพท์ระยะเวลาหนึ่งปีเปิดให้บริการในอเมริกาเหนือ เอเชียแปซิฟิก และละติน อเมริกา (รวมเม็กซิโก) หากต้องการตรวจสอบระยะเวลาของการสนับสนุนทางโทรศัพท์ในยุโรป ตะวัน ออกกลาง และแอฟริกา ไปที่ <u>www.hp.com/support</u> โดยมีค่าใช้จ่ายตามปกติของการใช้โทรศัพท์

#### การโทรศัพท์ติดต่อ

ให้โทรติดต่อศูนย์บริการลูกค้าของ HP ในขณะที่คุณอยู่หน้าคอมพิวเตอร์และเครื่องพิมพ์ ควรเตรียม ข้อมูลต่อไปนี้ไว้ให้พร้อม

- ชื่อผลิตภัณฑ์ (HP Photosmart 6510 series)
- หมายเลขผลิตภัณฑ์ (ที่ด้านหลังหรือข้างใต้ของผลิตภัณฑ์)
- ข้อความที่ปรากฏเมื่อมีปัญหาเกิดขึ้น
- ตอบคำถามเหล่านี้
  - เคยเกิดเหตุการณ์เช่นนี้มาก่อนหรือไม่
  - คุณสามารถทำให้เกิดขึ้นได้อีกหรือไม่
  - คุณเพิ่มฮาร์ดแวร์หรือซอฟต์แวร์ใหม่ลงในคอมพิวเตอร์ของคุณในช่วงที่เริ่มเกิดปัญหานี้หรือไม่
  - มีเหตุการณ์อื่นเกิดขึ้นก่อนเหตุการณ์นี้หรือไม่ (เช่น ฟ้าร้อง มีการเคลื่อนย้ายผลิตภัณฑ์ ฯลฯ)

้สำหรับรายการหมายเลขโทรศัพท์ของฝ่ายสนับสนุน โปรดดูที่ <u>www.hp.com/support</u>

### หลังจากสิ้นสุดระยะเวลาการสนับสนุนทางโทรศัพท์

หลังสิ้นสุดระยะเวลาการสนับสนุนทางโทรศัพท์ ท่านจะได้รับความช่วยเหลือจาก HP โดยต้องเสียค่าใช้ จ่ายเพิ่มเติม โดยสามารถรับความช่วยเหลือได้จากเว็บไซต์สนับสนุนแบบออนไลน์ของ HP <u>www.hp.com/support</u> โปรดติดต่อตัวแทนจำหน่ายของ HP หรือติดต่อที่หมายเลขโทรศัพท์ของฝ่าย สนับสนุนในประเทศ/พื้นที่ของท่านเพื่อรับทราบข้อมูลเพิ่มเติมเกี่ยวกับตัวเลือกการสนับสนุน

### ตัวเลือกการรับประกันอื่นๆ

หากต้องเพิ่มระยะเวลาการให้บริการสำหรับ HP Photosmart จะต้องเสียค่าใช้จ่ายเพิ่มเติม โปรดดูที่ <u>www.hp.com/support</u> เลือกประเทศ/ภูมิภาคและภาษาของคุณ จากนั้นตรวจสอบการบริการและการ รับประกันเพื่อดูข้อมูลในการให้บริการเพิ่มเติม

# 10 ข้อมูลทางเทคนิค

ข้อมูลด้านเทคนิคและข้อมูลว่าด้วยข้อบังคับสากลสำหรับ HP Photosmart มีอยู่ใน ส่วนนี้ สำหรับข้อมูลเพิ่มเติม โปรดดูเอกสารประกอบที่มาพร้อมกับ HP Photosmart ส่วนนี้จะกล่าวถึงหัวข้อต่อไปนี้

- <u>หมายเหต</u>ุ
- <u>ข้อมูลชิปของตลับหมึก</u>
- <u>ลักษณะเฉพาะ</u>
- <u>โปรแกรมควบคุมผลิตภัณฑ์เพื่ออนุรักษ์สิ่งแวดล้อม</u>
- <u>การตั้งค่าโหมดประหยัดพลังงาน</u>
- <u>การตั้งค่าการปิดเครื่องอัตโนมัติ</u>
- <u>ประกาศข้อบังคับ</u>
- <u>คำประกาศข้อบังคับระบบไร้สาย</u>

### หมายเหตุ

การแจ้งเดือนโดยบริษัท Hewlett-Packard ข่อมูลที่มือสูโนเอกสารนีอาจมีการเปลี่ยนแปลงโดยไม่มีการแจ่งให่ทราบ สงวนสิทธิทั้งหมด ห่ามทำข้า, แก้ไขปรับปรุง หรือแปลวัสดุเหล่านีโดยไม่ได้รับการอนุญาตเป็นลายลักษณ์อักษรจากบริษัท Hewlett-Packard ยกเว้นว่าได้ร้อย่างยิดเจนในเอกสารการรับประกันที่เกียวข่องกับปริสันสำหรับผลิตภัณฑ์และบริการของ HP ที่กำหนดไว้อย่างยิดเจนในเอกสารการรับประกันที่เกียวข่องกับผลิตภัณฑ์หรือบริการดังกล่าวเท่านั้น หากไม่มีการระบุไว้ในที่นี ให้สื่อว่าจะต้องตำเนินการขอรับประกันที่เกียวข่องกับผลิตภัณฑ์หรือบริการดังกล่าวเท่านั้น หากไม่มีการระบุไว้ในที่นี ให้สื่อว่าจะต้องตำเนินการขอรับประกันเพิ่มเต้ม HP จะในรับผลของสำหรับข่อผิดหลาดทางเทคนิคหรือบทความ หรือการตกหล่นที่มีอยู่ในที่นี © 2011 Hewlett-Packard Development Company, L.P. Microsoft, Windows, Windows XP, และ Windows Vista เป็นเครื่องหมายการค่าจดทะเบียนแห่งสหรัฐอเมริกาของ Microsoft Corporation Windows 7 เป็นเครื่องหมายการค่าจาตาะเบียน หรือเครื่องหมายการค่าจดทะเบียนแห่งสหรัฐอเมริกา และ/หรือประเทศอื่นๆ Intel และ Pentium เป็นเครื่องหมายการค่า หรือเครื่องหมายการค่าจดทะเบียนของ Intel Corporation ในสหรัฐอเมริกา และ/หรือประเทศอื่นๆ Adobe\* เป็นเครื่องหมายการค่าของ Adobe Systems Incorporated

### ข้อมูลชิปของตลับหมึก

ิตลับหมึก HP ที่ใช้กับผลิตภัณฑ์นี้ประกอบด้วยชิปหน่วยความจำที่ช่วยการทำงานของผลิตภัณฑ์ นอกจาก นี้ ชิปหน่วยความจำนี้ยังทำหน้าที่รวบรวมชุดข้อมูลอย่างจำกัดเกี่ยวกับการใช้งานผลิตภัณฑ์ ซึ่งครอบคลุม ข้อมูลดังต่อไปนี้ วันที่ติดตั้งตลับหมึกเป็นครั้งแรก วันที่ใช้งานตลับหมึกครั้งล่าสุด จำนวนหน้าที่พิมพ์โดย ใช้ตลับหมึกนี้ ขอบเขตการใช้งานหมึกต่อหน้า โหมดการพิมพ์ที่ใช้ ข้อผิดพลาดในการพิมพ์ที่อาจเกิดขึ้น และรุ่นผลิตภัณฑ์ โดย ข้อมูลนี้จะช่วยให้ HP สามารถออกแบบผลิตภัณฑ์ในอนาคตให้ตอบสนองต่อ ความต้องการทางการพิมพ์ของลูกค้าได้

ข้อมูลที่รวบรวมได้จากชิปหน่วยความจำของตลับหมึกจะไม่มีข้อมูลที่ใช้เพื่อระบุตัวลูกค้าหรือผู้ใช้งาน ตลับหมึกหรือผลิตภัณฑ์

HP จะจัดเก็บตัวอย่างของชิปหน่วยความจำจากตลับหมึกที่ส่งคืนกลับมายังโครงการส่งคืนและรีไซ เกิลผลิตภัณฑ์โดยไม่เสียค่าใช้จ่ายของ HP (โปรแกรม HP Planet Partners: <u>www.hp.com/hpinfo/</u> <u>globalcitizenship/environment/recycle/</u>). ชิปหน่วยความจำที่ได้จากการเก็บตัวอย่างนี้จะถูกนำไป อ่านและศึกษาเพื่อปรับปรุงผลิตภัณฑ์ในอนาคตของ HP พันธมิตรของ HP ผู้ช่วยเหลือในด้านการรีไซ เกิลผลิตภัณฑ์นี้อาจต้องเข้าถึงข้อมูลนี้ด้วยเช่นกัน บุคคลที่สามใดๆ ที่เป็นเจ้าของตลับหมึกอาจต้องเข้าใช้งานข้อมูลที่ไม่มีการระบุชื่อนี้ในชิปหน่วยความจำ ถ้าคุณไม่ต้องการให้มีการเข้าถึงข้อมูลนี้ คุณสามารถปรับให้ชิปนี้ทำงานไม่ได้ อย่างไรก็ตาม หลังจาก ปรับให้ชิปทำงานไม่ได้แล้ว คุณจะไม่สามารถใช้งานตลับหมึกนั้นในผลิตภัณฑ์ของ HP

ถ้าคุณรู้สึกกังวลเกี่ยวกับการแจ้งข้อมูลโดยไม่ระบุชื่อนี้ คุณสามารถทำให้ข้อมูลนี้เข้าใช้งานไม่ได้โดยการ ปิดการทำงานของชิปหน่วยความจำในการรวบรวมข้อมูลการใช้งานของผลิตภัณฑ์ได้

#### วิธีปิดฟังก์ชันข้อมูลการใช้งาน

- แตะไอคอน ตั้งค่า บนหน้าจอหลัก เมนู ตั้งค่า จะปรากฏขึ้น
- 2. แตะ Preferences (ลักษณะที่ต้องการ)
- 3. แตะ Cartridge Chip Info (ข้อมูลชิปตลับหมึกพิมพ์)
- 4. แตะ OK (ตกลง)
  - หมายเหตุ หากต้องการเปิดใช้งานฟังก์ชันข้อมูลการใช้งานอีกครั้ง ให้คืนค่าดีฟอลต์ที่กำหนดจาก โรงงาน
- หมายเหตุ คุณสามารถใช้ตลับหมึกต่อไปได้ในผลิตภัณฑ์ของ HP ถ้าคุณปิดการทำงานของชิปหน่วย ความจำในการรวบรวมข้อมูลการใช้งานของผลิตภัณฑ์

### ลักษณะเฉพาะ

ข้อกำหนดเฉพาะด้านเทคนิคสำหรับ HP Photosmart มีอยู่ในหัวข้อนี้ สำหรับข้อกำหนดเฉพาะที่ สมบูรณ์ของผลิตภัณฑ์ โปรดดูจากแผ่นข้อมูลผลิตภัณฑ์ที่ <u>www.hp.com/support</u>.

#### ข้อกำหนดเกี่ยวกับ<del>ร</del>ะบบ

ข้อกำหนดเกี่ยวกับซอฟต์แวร์และระบบอยู่ในไฟล์ Readme

้สำหรับข้อมูลเกี่ยวกับรีลีสและการสนับสนุนของระบบปฏิบัติการในอนาคต โปรดเข้าไปที่เว็บไซต์บริการ ลูกค้าออนไลน์ของ HP ที่ <u>www.hp.com/support</u>

#### ลักษณะเฉพาะด้านสภาพแวดล้อม

- ช่วงอุณหภูมิการใช้งานที่แนะนำ: 15 °C ถึง 32 °C (59 °F ถึง 90 °F)
- ระดับอุณหภูมิขณะปฏิบัติการที่สามารถใช้งานได้: 5 ℃ ถึง 40 ℃ (41 ⁰F ถึง 104 °F)
- ความชื้น : 20% ถึง 80% RH ไม่ควบแน่น (แนะนำ), จุดน้ำค้างสูงสุด 25 °C
- ระดับอุณหภูมิขณะไม่มีการใช้งาน (ระหว่างการเก็บรักษา): -40 °C ถึง 60 °C (-40 °F ถึง 140 °F)
- ในที่ที่มีสนามแม่เหล็กไฟฟ้าสูง เป็นไปได้ว่าผลงานที่ออกจากเครื่อง HP Photosmart อาจมีข้อผิด พลาดบ้าง
- HP แนะนำให้ใช้สาย USB ที่มีความยาวน้อยกว่าหรือเท่ากับ 3 ม. เพื่อลดสัญญาณรบกวนที่อาจเกิด ขึ้นจากสนามแม่เหล็กไฟฟ้าสูงให้เหลือน้อยที่สุด

#### ลักษณะเฉพาะในการพิมพ์

- ความเร็วในการพิมพ์จะแตกต่างกัน ขึ้นอยู่กับความซับซ้อนของเอกสาร
- การพิมพ์ขนาด พาโนรามา
- วิธีการ: การพิมพ์อิงค์เจ็ตแบบใช้ความร้อนโดยกำหนดปริมาณหมึก
- ภาษา: PCL3 GUI

#### ข้อมูลจำเพาะของการสแกน

- รวมโปรแกรมแก้ไขภาพ
- ความละเอียด: สูงถึง 1200 x 1200 ppi แบบออปติคอล; เพิ่มได้ถึง 19200 ppi (ด้วยซอฟต์แวร์) สำหรับข้อมูลเพิ่มเติมเกี่ยวกับความละเอียดของ ppi โปรดดูที่ซอฟต์แวร์ของสแกนเนอร์
- สี: สี 48 บิต, โทนสีเทา 8 บิต (ระดับสีเทา 256 ระดับ)
- ขนาดการสแกนสูงสุดจากกระจก: 21.6 x 29.7 ซม.

#### ลักษณะเฉพาะในการทำสำเนา

- การประมวลภาพแบบดิจิตอล
- จำนวนสำเนาสูงสุดจะต่างกันไปตามรุ่น
- ความเร็วในการทำสำเนาจะแตกต่างกันขึ้นอยู่กับความซับซ้อนของเอกสารและรุ่น
- เปอร์เซ็นต์สูงสุดในการทำสำเนาขยายอยู่ระหว่าง 200-400% (ขึ้นอยู่กับรุ่น)
- เปอร์เซ็นต์สูงสุดในการทำสำเนาย่ออยู่ระหว่าง 25-50% (ขึ้นอยู่กับรุ่น)

#### จำนวนการพิมพ์ของตลับหมึกพิมพ์

โปรดไปยัง <u>www.hp.com/go/learnaboutsupplies</u> เพื่อดูข้อมูลเพิ่มเติมเกี่ยวกับจำนวนการพิมพ์ ของตลับหมึกพิมพ์โดยประมาณ

#### ความละเอียดในการพิมพ์

หากต้องการทราบข้อมูลเกี่ยวกับความละเอียดของเครื่องพิมพ์ โปรดดูที่ซอฟต์แวร์เครื่องพิมพ์

## โปรแกรมควบคุมผลิตภัณฑ์เพื่ออนุรักษ์สิ่งแวดล้อม

Hewlett-Packard มุ่งมั่นสร้างผลิตภัณฑ์ที่มีคุณภาพที่เป็นมิตรกับสิ่งแวดล้อม มีการออกแบบเพื่อการรี ไซเคิลกับผลิตภัณฑ์นี้ จำนวนวัสดุได้ถูกจำกัดให้อยู่ในปริมาณที่น้อยที่สุดในขณะที่ยังรักษาสภาพการทำ งานและความสม่ำเสมอในการทำงานได้อย่างเหมาะสม วัสดุที่ไม่เหมือนกันได้รับการออกแบบมาให้แยก ออกจากกันได้ง่าย สายรัดและการเชื่อมต่ออื่นๆ สามารถค้นหา เข้าถึง และดึงออกได้ง่ายด้วยการใช้เครื่อง มือพื้นฐาน ขึ้นส่วนที่มีความสำคัญได้รับการออกแบบมาให้เข้าถึงได้อย่างรวดเร็วเพื่อการแยกขึ้นส่วน และการซ่อมแซมได้อย่างมีประสิทธิภาพ

้สำหรับข้อมูลเพิ่มเติม โปรดเยี่ยมชมเว็บไซต์ Commitment to the Environment ของ HP ได้ที่

www.hp.com/hpinfo/globalcitizenship/environment/index.html

ส่วนนี้จะกล่าวถึงหัวข้อต่อไปนี้

- <u>เคล็ดลับในการรักษาสิ่งแวดล้อม</u>
- <u>การใช้กระดาษ</u>
- <u>พลาสติก</u>
- <u>เอกสารข้อมูลเกี่ยวกับความปลอดภัยในการใช้วัสด</u>ุ
- <u>การใช้ไฟฟ้า</u>
- <u>โครงการรีไซเคิล</u>
- <u>โครงการรีไซเคิลวัสดุสำหรับ HP inkjet</u>
- <u>สารเคมี</u>
- Battery disposal in the Netherlands
- Battery disposal in Taiwan

- <u>Attention California users</u>
- EU battery directive

### เคล็ดลับในการรักษาสิ่งแวดล้อม

HP มุ่งมั่นช่วยเหลือให้ลูกค้าของเราสามารถลดการสร้างผลกระทบต่อสิ่งแวดล้อม ด้วยการจัดทำเคล็ดลับ ในการรักษาสิ่งแวดล้อมด้านล่างนี้เพื่อช่วยให้คุณใส่ใจในวิธีการประเมินและวิธีการลดผลกระทบที่เกิด จากวิธีการพิมพ์ที่คุณเลือก นอกเหนือไปจากคุณสมบัติเฉพาะในผลิตภัณฑ์นี้แล้ว โปรดไปยังเว็บไซต์ HP Eco Solutions สำหรับข้อมูลเพิ่มเติมเกี่ยวกับแผนริเริ่มด้านสิ่งแวดล้อมของ HP

www.hp.com/hpinfo/globalcitizenship/environment/

#### **คุณสมบัติการรักษาสิ่งแวด**ล้อมในผลิตภัณฑ์ของคุณ

- ข้อมูลด้านการประหยัดพลังงาน: หากต้องการตรวจสอบสถานะคุณสมบัติ ENERGY STAR® สำหรับผลิตภัณฑ์นี้ โปรดดู การใช้ไฟฟ้า ในหน้า 48
- วัสดุรีไซเคิล: สำหรับข้อมูลเกี่ยวกับการรีไซเคิลผลิตภัณฑ์ HP โปรดเยี่ยมชม www.hp.com/hpinfo/globalcitizenship/environment/recycle/

### การใช้กระดาษ

เครื่องพิมพ์นี้เหมาะสำหรับการใช้กระดาษรีไซเคิลตามข้อกำหนด DIN 19309 และ EN 12281:2002

#### พลาสติก

ชิ้นส่วนที่ทำจากพลาสติกซึ่งมีน้ำหนักเกิน 25 กรัมจะมีเครื่องหมายกำกับตามมาตรฐานสากล เพื่อให้ ทราบว่าพลาสติกใดควรนำไปรีไซเคิลเมื่อสิ้นสุดอายุการใช้งานของเครื่องพิมพ์นี้แล้ว

### เอกสารข้อมูลเกี่ยวกับความปลอดภัยในการใช้วัสดุ

้คุณสามารถรับข้อมูลเกี่ยวกับความปลอดภัยในการใช้วัสดุ (MSDS) ได้จากเว็บไซต์ของ HP ที่

www.hp.com/go/msds

### การใช้ไฟฟ้า

อุปกรณ์พิมพ์และอุปกรณ์ทำสำเนาภาพของ Hewlett-Packard ที่มีโลโก้ ENERGY STAR® มี คุณสมบัติตรงตามข้อมูลจำเพาะสำหรับอุปกรณ์ทำสำเนาภาพ ENERGY STAR ขององค์การพิทักษ์สิ่ง แวดล้อมแห่งสหรัฐอเมริกา (U.S. Environmental Protection Agency) เครื่องหมายดังต่อไปนี้จะ ปรากฏบนผลิตภัณฑ์ทำสำเนาภาพที่มีคุณสมบัติตรงตาม ENERGY STAR

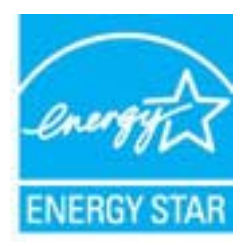

ู้ข้อมูลเพิ่มเติมสำหรับรุ่นผลิตภัณฑ์ทำสำเนาภาพที่มีคุณสมบัติตรงตาม ENERGY STAR จะปรากฏอยู่ ในรายการที่: <u>www.hp.com/go/energystar</u>

### โครงการรีไซเคิล

HP นำเสนอโครงการส่งคืนและรีไซเคิลผลิตภัณฑ์มากขึ้นในหลายประเทศ/ภูมิภาค รวมถึงพันธมิตรที่มี ศูนย์รีไซเคิลอุปกรณ์อิเล็กทรอนิกส์ที่ใหญ่ที่สุดทั่วโลก HP ช่วยรักษาทรัพยากรโดยนำผลิตภัณฑ์ที่ได้รับ ความนิยมสูงมาขายใหม่ หากต้องการข้อมูลเกี่ยวกับการรีไซเคิลผลิตภัณฑ์ HP โปรดเยี่ยมชม

www.hp.com/hpinfo/globalcitizenship/environment/recycle/

### โครงการรีไซเคิลวัสดุสำหรับ HP inkjet

HP มุ่งมั่นรักษาสิ่งแวดล้อม โครงการรีไซเคิลวัสดุอิงค์เจ็ต HP ดำเนินงานอยู่ในหลายประเทศ/ภูมิภาค ท่านสามารถนำตลับหมึกพิมพ์มารีไซเคิลได้โดยไม่เสียค่าใช้จ่าย หากต้องการข้อมูลเพิ่มเติม โปรดเข้าไป ที่เว็บไซต์ต่อไปนี้

www.hp.com/hpinfo/globalcitizenship/environment/recycle/

### สารเคมี

HP ยึดมั่นในการให้ข้อมูลเกี่ยวกับสารเคมีในผลิตภัณฑ์ของเราแก่ลูกค้าเสมอ ทั้งนี้เพื่อให้เป็นไปตามข้อ กำหนดทางกฎหมาย เช่น ระเบียบของสภาและคณะมนตรียุโรปหมายเลข 1907/2006 *(REACH -Regulation EC No 1907/2006 of the European Parliament and the Council)* สามารถอ่าน รายงานข้อมูลด้านสารเคมีของผลิตภัณฑ์นี้ได้ที่: <u>www.hp.com/go/reach</u>

### **Battery disposal in the Netherlands**

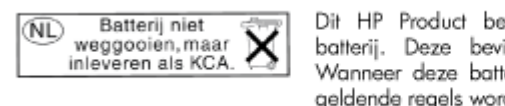

Dit HP Product bevat een lithium-manganese-dioxide batterij. Deze bevindt zich op de hoofdprintplaat. Wanneer deze batterij leeg is, moet deze volgens de geldende regels worden afgevoerd.

### Battery disposal in Taiwan

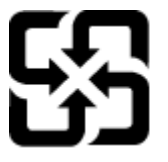

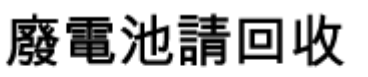

Please recycle waste batteries.

### **Attention California users**

The battery supplied with this product may contain perchlorate material. Special handling may apply. For more information, go to the following Web site:

www.dtsc.ca.gov/hazardouswaste/perchlorate

### **EU battery directive**

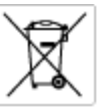

European Union Battery Directive This product contains a battery that is used to maintain data integrity of real time clock or product settings and is designed to last the life of the product. Any attempt to service or replace this battery should be performed by a qualified service technicion.

Directive sur les batteries de l'Union Européenne Ca produit contient une batterie qui permet de maintenir l'intégrité des données pour les paramètres du produit ou l'horloge en temps réel et qui a dé concue paur durce aussi longtemps que le produit. Toute tertative de résponstion ou de remplacement de cette batterie doit être effectuée par un technicien qualifié.

Batterie-Richtlinie der Europäischen Union Diese Produkt enthält eine Batterie, die dazu dient die Datenintegrität der Echtzeituhr zowie der Produkteinstellungen zu erholten, und die für die Liebenzäguer des Produkt soweicht. Im Bedartball sollte das Instandhalten bzw. Austauschen der Batterie von einem qualifizierten Servicetechnike durchaeführt werden.

Direttiva dell'Unione Europea relativa alla raccolta, al trattamento e allo amaltimento di batterie e accumulatori Guesto prodotto contiene una batteria utilizzata per preservare l'integrità dei dati dell'oralogio in tempo racia o della impatazioni del prodotto e la sua durata si intende pari a quella del prodotto. Eventuali interventi di riparazione o sostituzione della batteria devono essere eceguiti da un teorico dell'assistenzo quellicoto.

Directiva sobre baterias de la Unión Europea Este producto contiene una bateria que se utiliza para conservar la integridad de las datos del relaj de tiempo real o la configuración del producto y està diseñada para durar toda la vida útil del producto. El mantenimiento o la sustitución de dicha bateria deberà realizarla un técnico de mantenimiento cualificado.

Směrnice Evropské unie pro nakládání z bateriemi Tento výrobek obsohuje boteri, která slouží k uchování správných dat hodin reálnáho času nebo nastavení výrobku. Baterie je navržena tak, aby vydržela celou životnost výrobku, jakýkoliv pokus o opravu nebo výrněnu baterie by měl prověst koslitikovaný servisní techník.

#### EU's batteridirektiv

consentation of the second second sec

Richtlijn batterijen voor de Europese Unie Dit product bevat een batterij die wordt gebruikt voor een juiste tijdoanduiding van de klak en het behaud van de productinstellingen. Bowenden is deze ontworpen om gedunende de levenuduur van het product mee te goan. Het anderhoud of de vervanging van deze batterij moet door een gekwalficeerde anderhoudstechnicus worden uitgevoerd.

#### Euroopa Liidu aku direktiiv

Toode siseldab akut, mida kautatakse neaalaja kella andmetihtuse või toote säitete säilitamiseks. Aku on valmistatud kestma terve toote kasutusaja. Akut tohib hooldada või vahetada alnult kvalifiteeeritud hooldustehnik.

uroopan unionin parktodirektiivi imä laile siälkää paristan, jota käyttään nootialkaisen kellon lietojen ja laitteen asetusten säityttämiseen. Paristen on suunniteitu kestävän laitte ka käyttään ejän. Panista mahdolinen karjaus tai valitta on jätettävä pätevän huotiohenkilän tehtäväkai.

Οδηγία της Ευρωπαϊκής Ένωσης για τις ηλεκτρικές στήλες Αικό το προϊών περίλαμβάνει μια μισπορία, η αποία χρησιμοποιέται για τη διατήρηση της ακεροιότητας των δοδομίνων ρολογιού πραγματικού χρότου ή των ρυθμίσων προϊότησς και έχαι σχρίασταϊ έσα ώστι να διαρκέσει όσο και το προϊόν. Τοχόν απόπερος απότόρθωσης ή αντικατάστασης αυτής της μισταρίος θα πρέπει να πραγματοπασώνται από κατάλληλο εκπαδευμένο τοχοικό.

Az Európai unió telepek és akkumulátorok direktívája A termék tortalnoz agy elemet, melynek hisádata az, hagy biztostta a valás idejű ára vagy a termék bediltásainak adatintegritását. Az elem úgy van ternezva, hagy vágja látoton a termék hoználdta szárón. Az elem bérmílyen jarítását vagy cseréjét csok kápzett szekember vágazheti el.

Eiropaa Sorienibaa Bateriju direktiva Pradulam ir baterija, ka Iznanio reali laika pulkstega vai produkta isatatjumu datu integritätes saglabatianai, un tä ir paredzēta visam produkta därek cilkom, jolkuva aplage vai baterijas normatga ir jäveis atbilatati kvalitätikam darbiniekam.

Europos Sąjungos baterijų ir akumuliatorių direktyva Šiane gaminje yra baterija, kuri naudojama, kad būtų galima prižūrėti realaus laiko laikrodžio veikimą arba gaminio nuostatas; ji skinta veikti visą gaminio eksplostavimo laiką. Bet kokius šias baterijas aptamovimo arba keltimo darbus turi atlikti kvolitikuotas aptamavimo technikas.

Dyrektywa Unii Europejskiej w sprawie baterii i akumulatorów Praduli zawiera baterię wykorzystywaną do zachowania integralności danych zegara czasu rzeczywistego lub ustawień produktu, któr podrzymuje działanie produktu. Przeględ lub wymiana baterii powinny być wykonywane wyłącznie przez uprawnionego technika zen

Diretiva sobre baterias da União Européia Este produto contêm uma bateria que é usada para manter a integridade dos dados do relógio em tempo real ou dos configurações do produto e é projetada para ter a mesma duração que este. Qualquer teritoriva de consentor ou substituir essa bateria deve ser realizada por um técnico qualificado.

Smernica Európskej únie pre zaobchádzanie s batérianti Tanto výrobok obschuje botáriu, ktorá slúži na uchovanie správnych údajov hodin reálneho času alebo nastavaní výrobku. Batéria je skonitruovaná tak, aby vydržala celú životnať výrobku. Akjkaľvek pokus o opravu alebo výmenu batérie by mať vykonať kvalitikovaný servianý technik.

Direktiva Evropske unije o baterijah in akumulatorjih V tem izdelku je baterija, ki zagotavlja natančnost podatkov ure v realnem času ali nastavitev izdelka v celotni življenjski dobi izdelka. Kakrino koli popravilo ali zamenjavo te baterije lahko izvede le pooblaččeni tehnik.

#### EU:a batteridirektiv

zus banenairekwi Pradučeni innehišlar eti batieri som arvänds för att uppräthålla data i seahläkkocken och produktinställningarna. Batteriet ska räcka produktens hela livslängd. Endast kvalificerade senicetekniker för utföra service på batteriet och byta ut det.

Директива за батерии на Европейския съюз Гаж продукт сударжа батарии, която се наполява за паддержане на целоста на даните на часовника в реално креме или настройкоте з продукта, съдадана на надърки през цели живот на продукта. Серекат или замината на батерита требка до се накршев от квалифици начини

Directiva Uniunii Europene referitoare la baterii Acest produs conține o baterie core este utilizată pentru a menține integritatea datelor ceasului de timp real sau setărilor produsului și core este protectată să funcționeze pe integago duvată de viață a produsului. Orice lucrare de service sau de înloculie a ocestei baterii trebule electuată de un tehnicion de service caticat.

### การตั้งค่าโหมดประหยัดพลังงาน

เมื่อคุณปิด HP Photosmart เครื่องจะเข้าสู่โหมดประหยัดพลังงานโดยค่าเริ่มต้น ซึ่งทำให้ประหยัด ้ พลังง่านมากขึ้น แต่ก็หมายความว่าต้องใช้เวลาในการเปิดมากขึ้นด้วย นอกจากนั้น เมื่อปิดโหมดประหยัด พลังงาน HP Photosmart อาจไม่สามารถทำการดูแลรักษาโดยอัตโนมัติบางรายการให้เสร็จสมบูรณ์ หากคุณเห็นข้อความบนหน้าจอที่แจ้งว่านาฬิกาแบบเรียลไทม์เสียอยู่บ่อยๆ หรือหากคุณต้องการลดเวลา เปิดใช้งาน คุณสามารถปิดโหมดประหยัดพลังงานได้

🖹 หมายเหตุ คุณสมบัตินี้ถูกเปิดใช้งานไว้เป็นค่าเริ่มต้น

#### วิธีการตั้งก่าเวลาของโหมดประหยัดพลังงานหรือการปิดโหมดประหยัดพลังงาน

1. แตะไอคอน Setup (การตั้งค่า) บนหน้าจอหลัก

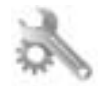

- 2. แตะ Preferences (ลักษณะที่ต้องการ)
- 3. แตะลูกศรลงเพื่อเลื่อนดูตัวเลือก แล้วแตะ Energy Save Mode (โหมดประหยัดพลังงาน)
- แตะ After 15 minutes (หลังจาก 15 นาที) หรือ After 5 minutes (หลังจาก 5 นาที) หรือ Off (ปิด)

### การตั้งค่าการปิดเครื่องอัตโนมัติ

เมื่อคุณสมบัติการปิดเครื่องอัตโนมัติเปิดอยู่ เครื่องพิมพ์ของคุณจะปิดโดยอัตโนมัติหลังจากไม่มีการทำ งานนานสองชั่วโมง ซึ่งจะช่วยประหยัดพลังงาน อย่างไรก็ตาม งานพิมพ์ที่มาจากเครือข่ายจะสูญหายไป เมื่อเครื่องพิมพ์ปิดลง

หมายเหตุ คุณสมบัตินี้จะเปิดตามค่าเริ่มต้น แต่เมื่อเครื่องพิมพ์เชื่อมต่อกับเครือข่ายสำเร็จ คุณสมบัติ จะปิดใช้งานโดยอัตโนมัติ คุณต้องเปิดคุณสมบัติด้วยตนเอง เมื่อคุณเปิดใช้คุณสมบัติด้วยตนเอง คุณสมบัติจะเปิดใช้ และจะไม่ปิดใช้งานโดยอัตโนมัติไม่ว่ากรณีใด

#### การเปิดหรือปิดการปิดเครื่องอัตโนมัติ

1. แตะไอคอน Setup (การตั้งค่า) บนหน้าจอหลัก

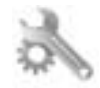

- 2. แตะ Preferences (ลักษณะที่ต้องการ)
- 3. แตะลูกศรลงเพื่อเลื่อนดูตัวเลือก แล้วแตะ การปิดเครื่องอัตโนมัติ
- 4. แตะ On (เปิด) หรือ Off (ปิด)

### ประกาศข้อบังคับ

้เครื่อง HP Photosmart มีคุณสมบัติตรงตามข้อกำหนดเกี่ยวกับผลิตภัณฑ์จากหน่วยงานที่ออกข้อบังคับ ต่างๆ ในประเทศ/ภูมิภาคของท่าน

ส่วนนี้จะกล่าวถึงหัวข้อต่อไปนี้

- <u>หมายเลขการตรวจสอบรุ่นตามข้อบังคับ</u>
- FCC statement

- VCCI (Class B) compliance statement for users in Japan
- Notice to users in Japan about the power cord
- ประกาศข้อบังคับของสหภาพยุโรป
- Notice to users in Korea
- Notice to users in Germany
- Noise emission statement for Germany

#### หมายเลขการตรวจสอบรุ่นตามข้อบังคับ

เพื่อวัตถุประสงค์สำหรับการตรวจสอบตามข้อบังคับ ผลิตภัณฑ์ของท่านจึงต้องมีหมายเลขรุ่นตามข้อ บังคับ (Regulatory Model Number) หมายเลขรุ่นตามข้อบังคับสำหรับผลิตภัณฑ์ของท่านคือ SNPRB-1101-01 อย่าจำสับสนระหว่างหมายเลขรุ่นตามข้อบังคับและชื่อทางการตลาด (HP Photosmart 6510 series อื่นๆ) หรือหมายเลขผลิตภัณฑ์ (CQ761 และอื่นๆ)

### **FCC statement**

#### **FCC** statement

The United States Federal Communications Commission (in 47 CFR 15.105) has specified that the following notice be brought to the attention of users of this product.

This equipment has been tested and found to comply with the limits for a Class B digital device, pursuant to Part 15 of the FCC Rules. These limits are designed to provide reasonable protection against harmful interference in a residential installation. This equipment generates, uses and can radiate radio frequency energy and, if not installed and used in accordance with the instructions, may cause harmful interference to radio communications. However, there is no guarantee that interference will not occur in a particular installation. If this equipment does cause harmful interference to radio or television reception, which can be determined by turning the equipment off and on, the user is encouraged to try to correct the interference by one or more of the following measures:

- · Reorient the receiving antenna.
- · Increase the separation between the equipment and the receiver.
- Connect the equipment into an outlet on a circuit different from that to which the receiver is connected.
- · Consult the dealer or an experienced radio/TV technician for help.
- For further information, contact:

Manager of Corporate Product Regulations Hewlett-Packard Company 3000 Hanover Street Palo Alto, Ca 94304 (650) 857-1501

Modifications (part 15.21)

The FCC requires the user to be notified that any changes or modifications made to this device that are not expressly approved by HP may void the user's authority to operate the equipment.

This device complies with Part 15 of the FCC Rules. Operation is subject to the following two conditions: (1) this device may not cause harmful interference, and (2) this device must accept any interference received, including interference that may cause undesired operation.

### VCCI (Class B) compliance statement for users in Japan

この装置は、クラスB情報技術装置です。この装置は、家庭環境で使用することを目的として いますが、この装置がラジオやテレビジョン受信機に近接して使用されると、受信障害を引き 起こすことがあります。取扱説明書に従って正しい取り扱いをして下さい。

VCCI-B

### Notice to users in Japan about the power cord

```
製品には、同梱された電源コードをお使い下さい。
同梱された電源コードは、他の製品では使用出来ません。
```

### ประกาศข้อบังคับของสหภาพยุโรป

ผลิตภัณฑ์ที่มีเครื่องหมาย CE อยู่ภายใต้กฎบัญญัติ EU Directives ดังต่อไปนี้:

- กฎบัญญัติ Low Voltage Directive 2006/95/EC
- กฎบัญญัติ EMC Directive 2004/108/EC
- Ecodesign Directive 2009/125/EC หากเหมาะสม

ผลิตภัณฑ์นี้จะมีคุณสมบัติตาม CE เมื่อใช้กับอะแดปเตอร์ AC ของ HP ที่มีเครื่องหมาย CE เท่านั้น

หากผลิตภัณฑ์นี้มีคุณสมบัติการใช้งานด้านโทรคมนาคม ผลิตภัณฑ์นี้จะอยู่ภายใต้ข้อกำหนดสำคัญของ กฎบัญญัติ EU Directive ต่อไปนี้:

กฎบัญญัติ R&TTE Directive 1999/5/EC

ſF

 $\mathbf{C} \in \mathbf{O}$ 

การปฏิบัติตามกฎบัญญัติเหล่านี้แสดงถึงความสอดคล้องตามมาตรฐานยุโรป (European Norms) ที่ สอดคล้องกันและมีผลบังคับใช้ซึ่งระบุไว้ในคำประกาศรับรองของ EU ที่ HP จัดทำสำหรับผลิตภัณฑ์หรือ กลุ่มผลิตภัณฑ์นี้ และมีเผยแพร่ (เฉพาะภาษาอังกฤษ) ในเอกสารประกอบของผลิตภัณฑ์หรือที่เว็บไซต์ ต่อไปนี้: <u>www.hp.com/go/certificates</u> (พิมพ์ชื่อผลิตภัณฑ์ในช่องค้นหา)

ผลิตภัณฑ์ที่สอดคล้องกับข้อบังคับดังกล่าวมีสัญลักษณ์อย่างใดอย่างหนึ่งต่อไปนี้ปรากฏอยู่บนผลิตภัณฑ์:

สำหรับผลิตภัณฑ์ที่ไม่มีคุณสมบัติด้านการโทรคมนาคม และ สำหรับผลิตภัณฑ์ด้านโทรคมนาคมที่สอดคล้องกันของ สหภาพยุโรป เช่น Bluetooth® ที่มีประเภทกำลังไฟต่ำกว่า 10 mW

สำหรับผลิตภัณฑ์ด้านโทรคมนาคมที่ไม่สอดคล้องกันของ สหภาพยุโรป (จะมีเลขประจำเครื่อง 4 หลักแทรกอยู่ระหว่าง CE และ ! (เครื่องหมายอัศเจรีย์) หากมีผลบังคับใช้)

โปรดดูที่ป้ายฉลากที่เป็นข้อบังคับที่มีอยู่บนผลิตภัณฑ์นี้

คุณสมบัติการทำงานด้านการโทรคมนาคมของผลิตภัณฑ์นี้อาจใช้ในกลุ่มประเทศ EU และ EFTA ออส เตรีย เบลเยียม บัลแกเรีย ไซปรัส สาธารณรัฐเช็ก เดนมาร์ก เอสโตเนีย ฟินแลนด์ ฝรั่งเศส เยอรมนี กรีซ ฮังการี ไอซ์แลนด์ ไอร์แลนด์ อิตาลี ลัตเวีย ลิกเตนสไตน์ ลิทัวเนีย ลักเซมเบิร์ก มอลตา เนเธอร์แลนด์ นอร์เวย์ โปแลนด์ โปรตุเกส โรมาเนีย สาธารณรัฐสโลวัก สโลวีเนีย สเปน สวีเดน สวิตเซอร์แลนด์ และ สหราชอาณาจักร

หัวต่อโทรศัพท์ (มีเฉพาะบางผลิตภัณฑ์) มีไว้เพื่อการเชื่อมต่อกับเครือข่ายโทรศัพท์ระบบแอนะล็อก

#### ผลิตภัณฑ์ที่มีอุปกรณ์ LAN แบบไร้สาย

 ในบางประเทศอาจมีกฏเกณฑ์เฉพาะหรือข้อกำหนดพิเศษว่าด้วยการทำงานของเครือข่าย LAN แบบไร้สายเช่น การใช้เฉพาะภายในอาคารหรือการควบคุมเกี่ยวกับช่องสัญญาณที่มีให้ใช้งาน โปรด ตรวจสอบให้แน่ใจว่าการตั้งค่าเครือข่ายไร้สายสำหรับประเทศนั้นๆ ถูกต้อง

#### ประเทศฝรั่งเศส

 มีข้อจำกัดบางอย่างสำหรับการทำงานของ LAN แบบไร้สายด้วยความถี่ 2.4-GHz ของผลิตภัณฑ์นี้: ผลิตภัณฑ์นี้อาจใช้งานภายในอาคารได้สำหรับคลื่นความถี่ 2400-2483.5 MHz (ช่อง 1-13) สำหรับการใช้งานภายนอกอาคาร จะใช้ได้เฉพาะคลื่นความถี่ 2400-2454 MHz (ช่อง 1-7) สำหรับ ข้อกำหนดล่าสุด โปรดดูที่ <u>www.arcep.fr</u>

หากมีข้อสงสัยในเรื่องระเบียบข้อบังคับ โปรดติดต่อ:

Hewlett-Packard GmbH, Dept./MS: HQ-TRE, Herrenberger Strasse 140, 71034 Boeblingen, GERMANY

### Notice to users in Korea

### Notice to users in Germany

### **GS-Erklärung (Deutschland)**

Das Gerät ist nicht für die Benutzung im unmittelbaren Gesichtsfeld am Bildschirmarbeitsplatz vorgesehen. Um störende Reflexionen am Bildschirmarbeitsplatz zu vermeiden, darf dieses Produkt nicht im unmittelbaren Gesichtsfeld platziert werden.

### Noise emission statement for Germany

#### Geräuschemission

LpA < 70 dB am Arbeitsplatz im Normalbetrieb nach DIN 45635 T. 19

### ี้ คำประกาศข้อบังคับระบบไร้สาย

้ส่วนนี้จะกล่าวถึงข้อมูลต่างๆ เกี่ยวกับข้อบังคับของผลิตภัณฑ์ไร้สาย:

- Exposure to radio frequency radiation
- Notice to users in Brazil
- Notice to users in Canada
- <u>European Union regulatory notice</u>
- Notice to users in Taiwan

### Exposure to radio frequency radiation

#### Exposure to radio frequency radiation

**Caution** The radiated output power of this device is far below the FCC radio frequency exposure limits. Nevertheless, the device shall be used in such a manner that the potential for human contact during normal operation is minimized. This product and any attached external antenna, if supported, shall be placed in such a manner to minimize the potential for human contact during normal operation. In order to avoid the possibility of exceeding the FCC radio frequency exposure limits, human proximity to the antenna shall not be less than 20 cm (8 inches) during normal operation.

### Notice to users in Brazil

#### Aviso aos usuários no Brasil

Este equipamento opera em caráter secundário, isto é, não tem direito à proteção contra interferência prejudicial, mesmo de estações do mesmo tipo, e não pode causar interferência a sistemas operando em caráter primário. (Res.ANATEL 282/2001).

#### Notice to users in Canada

#### Notice to users in Canada/Note à l'attention des utilisateurs canadiens

For Indoor Use. This digital apparatus does not exceed the Class B limits for radio noise emissions from the digital apparatus set out in the Radio Interference Regulations of the Canadian Department of Communications. The internal wireless radio complies with RSS 210 and RSS GEN of Industry Canada.

Utiliser à l'intérieur. Le présent appareil numérique n'émet pas de bruit radioélectrique dépassant les limites applicables aux appareils numériques de la classe B prescrites dans le Règlement sur le brouillage radioélectrique édicté par le ministère des Communications du Canada. Le composant RF interne est conforme a la norme RSS-210 and RSS GEN d'Industrie Canada.

### **European Union regulatory notice**

#### Products with 2.4-GHz wireless LAN devices

#### France

L'utilisation de cet equipement (2.4 GHz Wireless LAN) est soumise a certaines restrictions: Cet equipement peut etre utilise a l'interieur d'un batiment en utilisant toutes les frequences de 2400 a 2483.5 MHz (Chaine 1-13). Pour une utilisation en environement exterieur, vous devez utiliser les frequences comprises entre 2400-2454 MHz (Chaine 1-9). Pour les dernieres restrictions, voir http://www.arcep.fr

#### Italia

E'necessaria una concessione ministeriale anche per l'uso del prodotto. Verifici per favore con il proprio distributore o direttamente presso la Direzione Generale Pianificazione e Gestione Frequenze.

#### Notice to users in Taiwan

#### 低功率電波輻射性電機管理辦法

#### 第十二條

經型式認證合格之低功率射頻電機,非經許可,公司、商號或使用者均不得擅自變更頻 率、加大功率或變更設計之特性及功能。

#### 第十四條

低功率射頻電機之使用不得影響飛航安全及干擾合法通信;經發現有干擾現象時,應立 即停用,並改善至無干擾時方得繼續使用。

前項合法通信,指依電信法規定作業之無線電通信。低功率射頻電機須忍受合法通信或 工業、科學及醫藥用電波輻射性電機設備之干擾。

# ดัชนี

#### С

customer support การรับประกัน 43

#### ก

การพิมพ์ ลักษณะเฉพาะ 46 การรับประกัน 43 การสนับสนุนทางโทรศัพท์ 42 การ์ดอินเทอร์เฟส 33, 34

#### ป

ข้อกำหนดเกี่ยวกับระบบ 46 ข้อมูลด้านเทคนิค ข้อกำหนดเกี่ยวกับระบบ 46 ข้อมูลจำเพาะของการสแกน 47 ลักษณะเฉพาะด้านสภาพแวด ล้อม 46 ลักษณะเฉพาะในการทำสำเนา 47 ลักษณะเฉพาะในการพิมพ์ 46

#### ค

เครือข่าย การ์ดอินเทอร์เฟส 33, 34

#### ป

ประกาศข้อบังคับ คำประกาศว่าด้วยระบบไร้สาย 54 หมายเลขรุ่นตามข้อบังคับ 52 ปุ่ม, แผงควบคุม 8

#### ผ

แผงควบคุม คุณลักษณะ 8 ปุ่ม 8

#### 3

ระยะเวลาของการสนับสนุนทาง โทรศัพท์ ระยะเวลาของการสนับสนุน 42 วีไซเคิล ตลับหมึกพิมพ์ 49

#### ส

สภาพแวดล้อม ลักษณะเฉพาะด้านสภาพแวด ล้อม 46 โปรแกรมควบคุมผลิตภัณฑ์เพื่อ อนุรักษ์สิ่งแวดล้อม 47 สำเนา ลักษณะเฉพาะ 47 สแกน ข้อมูลจำเพาะของการสแกน 47

#### ห

หลังจากสิ้นสุดระยะเวลาการ สนับสนุน 42